## 2권. 온라인시험 출제 및 관리

### 2권. 온라인시험 출제 및 관리

| Part 1                                                           | Part 2                                   | Part 4                                                             |
|------------------------------------------------------------------|------------------------------------------|--------------------------------------------------------------------|
| 문제 작성                                                            | 퀴즈 설정                                    | 시험 관리                                                              |
| 1-1. 카테고리 생성68<br>1-2. 새 문제 만들기70<br>1-3. 문제 유형별 작성법<br>- 선다형 73 | 2-1. 퀴즈 추가 및 편집 88<br>2-2. 퀴즈 수정하기       | 4-1. 시험 중 모니터링 107<br>4-2. 시험 응시내역 삭제 108<br>4-3. 추가 시험 대상자 설정 109 |
| - 서술형75<br>- 주관식 단답형77                                           | 2-5. 접근 제한 기능                            |                                                                    |
| - OX형79<br>- 짠착기형 80                                             | 2-7. 퀴즈 가져오기99                           |                                                                    |
| - 빈칸 채우기형 82                                                     |                                          | 파제영 지엄 결정법<br>5-1 과제형 시험 개요 11                                     |
| - 수치형84<br>- 섴명 86                                               | Part 3                                   | 5-2. 과제형 시험지 작성 11                                                 |
|                                                                  | 시험 준비                                    | 5-3. 과제형시험추가 및 설정 11<br>5-4. 과제형 시험 설정 변경 12                       |
|                                                                  | 3-1. 우의자영 인데아기 102<br>3-2. 사전 테스트 퀴즈 105 | 5-5. 세술 언상 허가 12.                                                  |

## Part 1. 문제 작성

### 문제를 만들 카테고리를 설정하고, 유형별 작성법에 따라 시험 문제를 작성합니다.

| 1-1. 카테고리 생성    | 68 |
|-----------------|----|
| 1-2. 새 문제 만들기   | 70 |
| 1-3. 문제 유형별 작성법 |    |
| - 선다형           | 73 |
| - 서술형           | 75 |
| - 주관식 단답형       | 77 |
| - OX형           | 79 |
| - 짝찾기형          | 80 |
| - 빈칸 채우기형       | 82 |
| - 수치형           | 84 |

- 설명...... 86

66 [스마트캠퍼스 e-루리] 교수자 매뉴얼

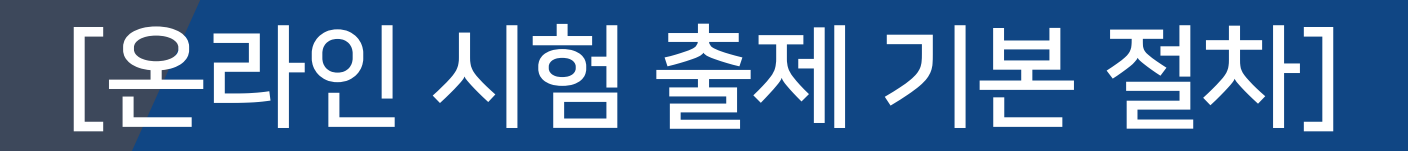

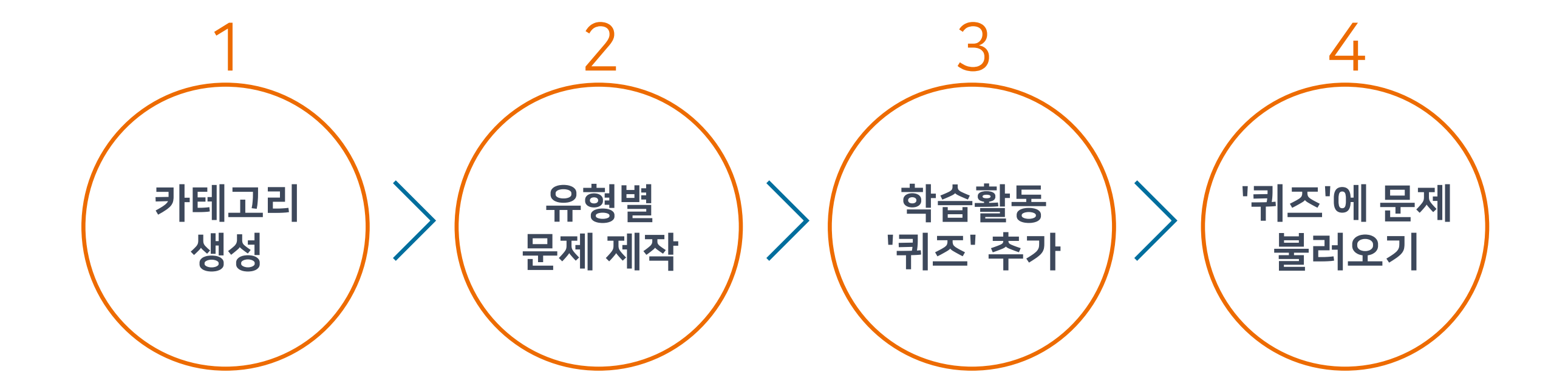

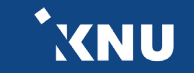

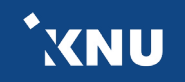

## 1-1. 카테고리 생성 (1/2)

여러 회차의 시험 문제가 서로 섞이지 않게 구분하여 관리하기 위해서는, 카테고리를 만든 후 그 안에 문제를 만드는 것이 좋습니다.

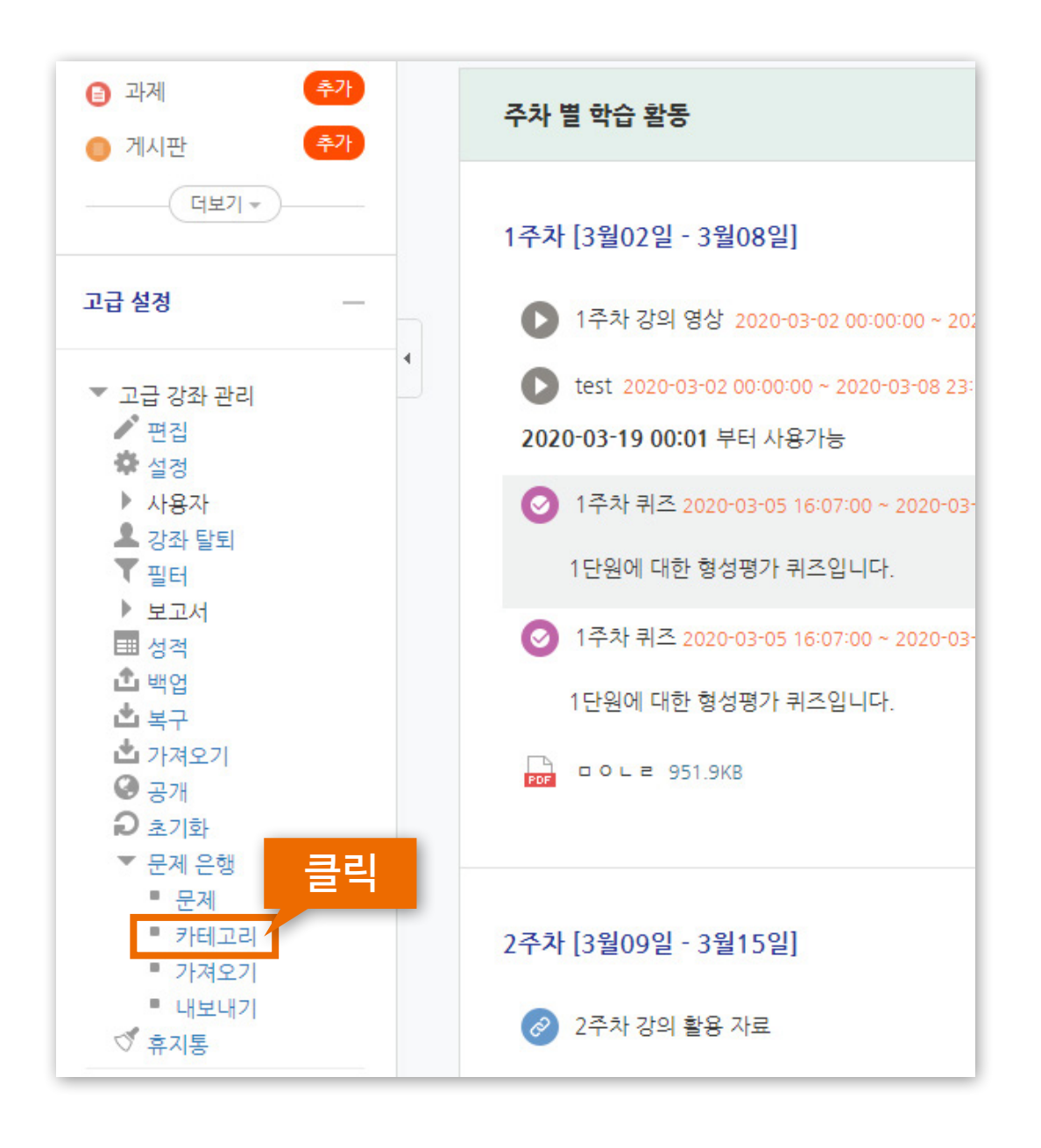

강의실 좌측 하단 메뉴 [고급 강좌 관리] >
 [문제 은행] > [카테고리] 클릭

## 1-1. 카테고리 생성 (2/2)

▶ 강좌명/강좌코드가 최상위 카테고리로 설정되어 있습니다.

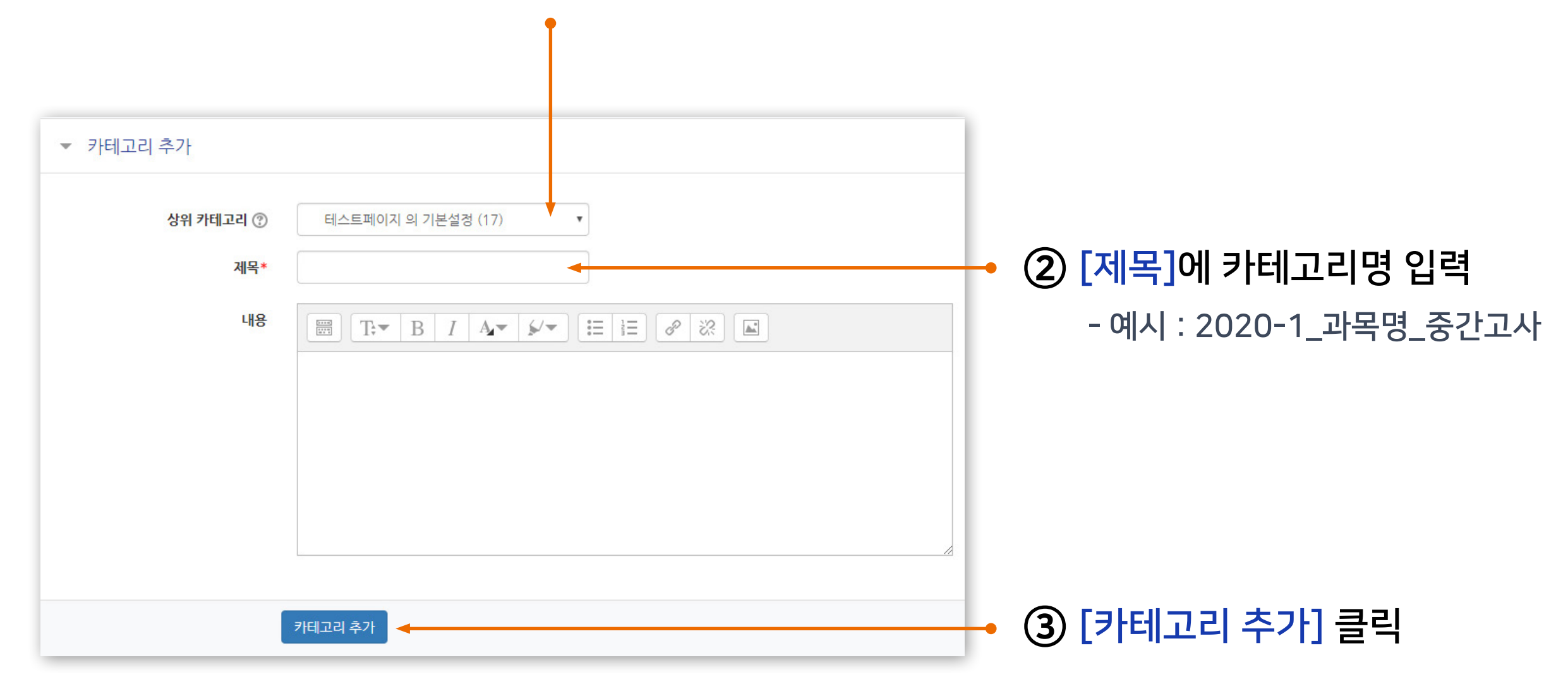

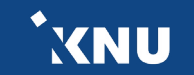

## 1-2. 새 문제 만들기 (1/3)

문제은행에 문제를 한번 등록하면 다른 분반 또는 다른 학기에 동일한 문제 사용 시 재차 입력할 필요 없이 재사용이 가능합니다. (※참고: 퀴즈 가져오기)

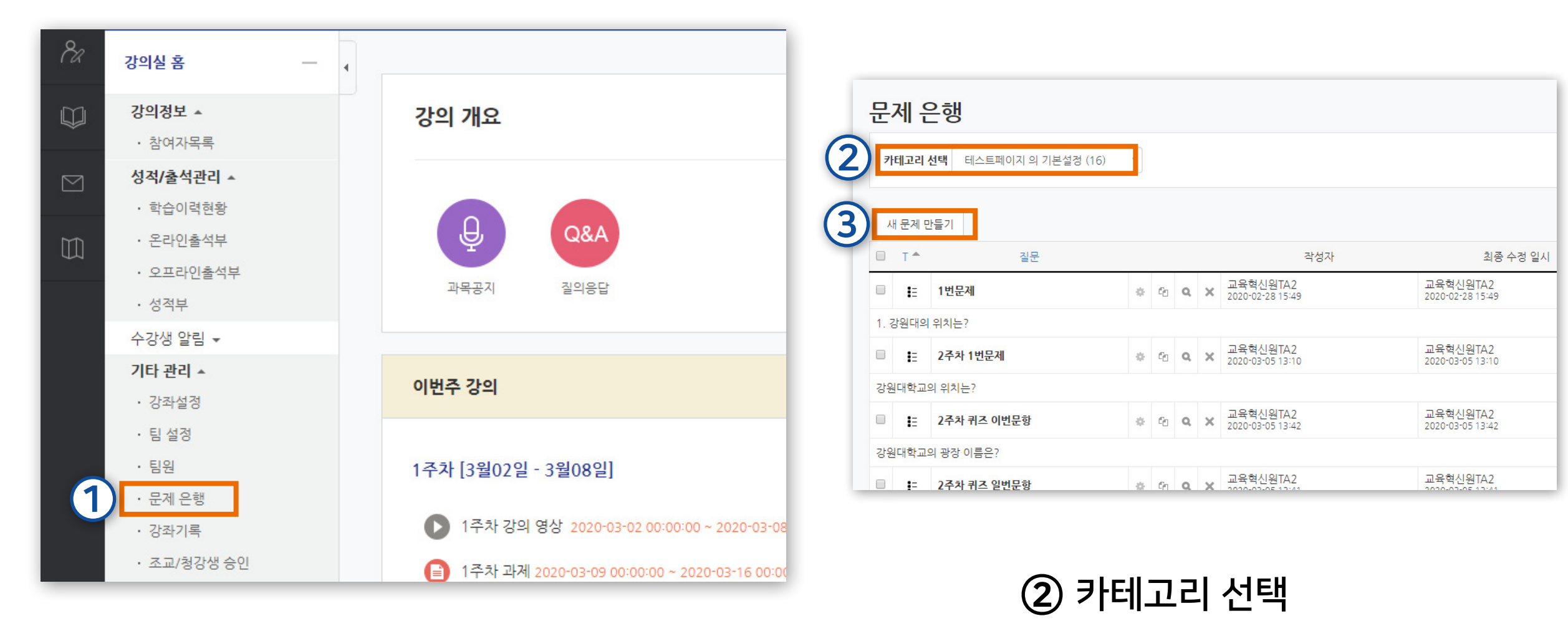

## 강의실 좌측 메뉴 > [기타 관리] > [문제은행] 선택

③ [새 문제 만들기] 클릭

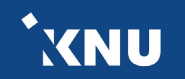

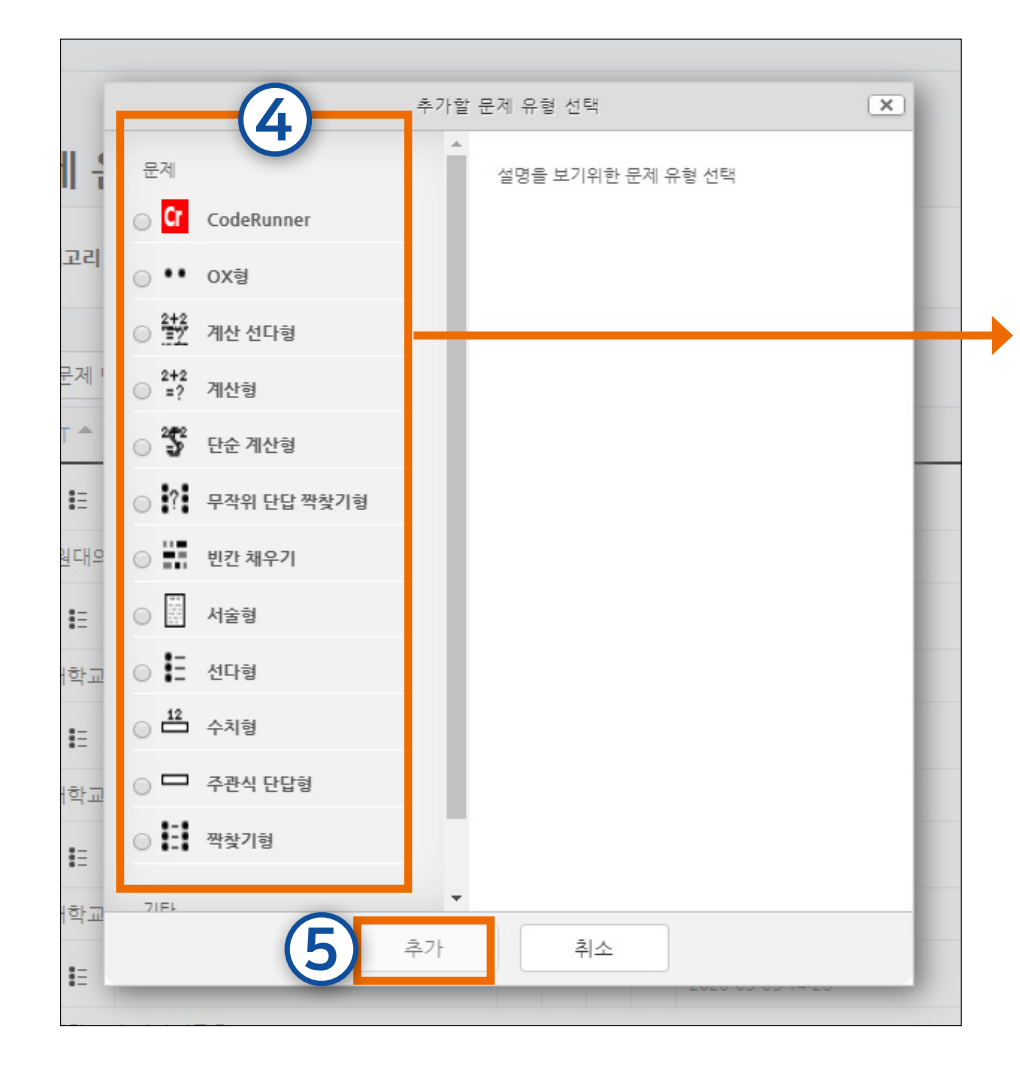

| [2] 서술형    | 서술형으로 정답을 작성하는 유형 (자동채점 미지원)                        |
|------------|-----------------------------------------------------|
| 3] 주관식 단답형 | 단어 또는 구문으로 정답을 작성하는 유형                              |
| [4] OX형    | '참'과 '거짓' 중 하나를 고르는 유형                              |
| 5] 짝찾기형    | 보기와 일치되는 짝을 목록에서 찾아 선택하는 유형                         |
| [6] 빈칸 채우기 | 선다형, 주관식 단답형, 수치형 등을 이용한 빈칸 채우기                     |
| [7] 수치형    | 단어 대신 수치로 정답을 제시할 수 있는 주관식 단답형                      |
| 기타] 설명     | 문제유형은 아니지만, 시험 응시 화면에서 다른 문제에 대한<br>설명을 기재할 수 있는 항목 |
|            |                                                     |

정답을 단일/다중으로 설정 가능

설명

문제의 보기를 구성하고 정답을 선택하는 객관식 유형.

문제유형

[1] 선다형

④ 문제유형 선택

⑤ [추가] 클릭

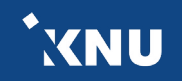

| 문제 분류명<br>(왜: 중간고사 1번 문화)*<br>6 문제 내용*<br>기본 점수*<br>일반적인 피드백 (?) | Image: Image: Imag | <ul> <li>⑥ 문제작성 및 설정하기</li> <li>※상세한 방법은 '3. 문제 유형별 작성법'에서 다룸</li> </ul> |
|------------------------------------------------------------------|----------------------------------------------------------------------------------------------------|--------------------------------------------------------------------------|
| 정답                                                               | 거짓 •                                                                                                    |                                                                          |
| 7                                                                | 변경사항 저장 및 계속 편집<br>저장 취소                                                                                                    | ⑦ [저장] 클릭                                                                |

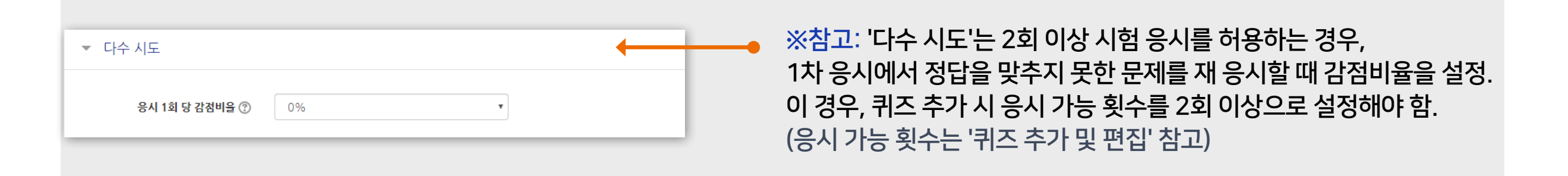

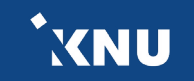

## 1-3. 문제 유형별 작성법 - 선다형 (1/2)

### 1 선다형 - 기본설정

### · 여러 개의 보기 중 정답을 선택하는 객관식 유형으로, 정답을 단일/다중으로 설정할 수 있습니다. · [문제 분류명]과 [문제 내용]을 작성하고 나머지 항목들은 원하는 설정으로 변경합니다.

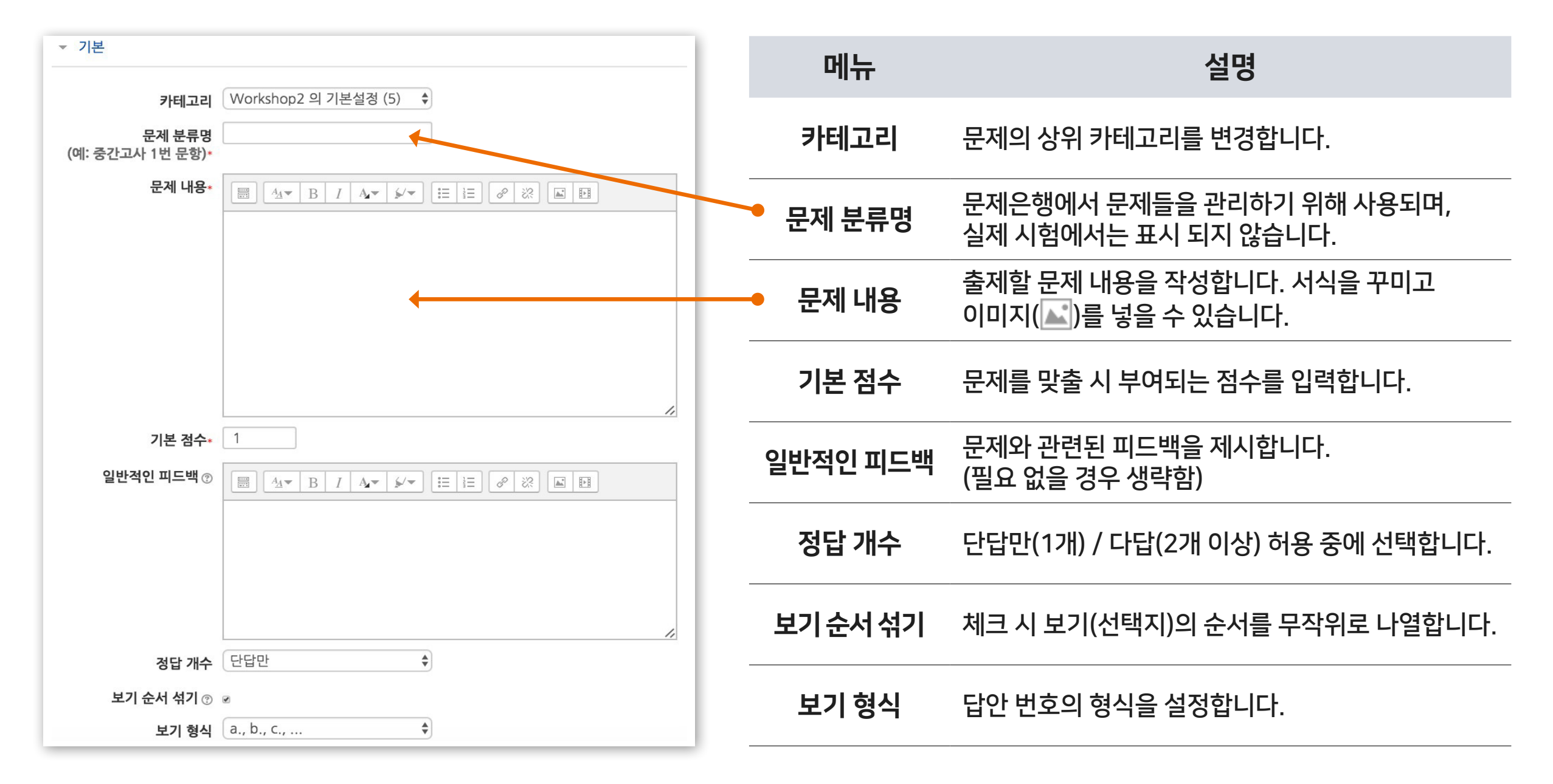

## 1-3. 문제 유형별 작성법 - 선다형 (2/2)

### 1 선다형 - 답 설정

#### · 정답을 포함하여 다수의 [보기]를 작성합니다.

| ▼ 답        |                                                  |
|------------|--------------------------------------------------|
| 보기 1       |                                                  |
| 점수반영비율     |                                                  |
| 보기 2       |                                                  |
| 점수반영비율     |                                                  |
| 보기 3       |                                                  |
| 점수반영비율     | (전문) ·                                           |
|            | 보기 추가하기                                          |
| . 보기느 기보 5 | 개가나타바며[보기 추가하기]르 느ㄹ며                             |
| 3개씩 추가됨    | 기가 되되되며 [포기 구기에/미를 구드린<br>니다. 입력하지 않아 비어있는 보기 카은 |

[점수반영비율]을 설정합니다.

• 단답선택형: 정답일 경우 '100%', 오답일 경우 '없음'으로 설정 ex1. 정답이 1개인 경우 : 보기 중에 정답인 것만 100%로 변경 ex2. 정답이 2개인데, 그 중 하나만 골라도 정답으로 인정받는 경우 : 정답 2개를 모두 100%로 변경

•다답선택형: 정답을 2개 이상 고르는 문제유형의 경우

ex1. 정답이 2개인 경우

: 정답 2개를 모두 50%로, 오답은 모두 -100%로 변경

ex2. 정답이 3개인 경우

: 정답 3개를 모두 33.33333%로, 오답은 모두 -100%로 변경

- 설정에서 [정답 개수]를 '다답 허용' 선택했는지 확인
- 정답은 점수반영비율의 '합계가 100%'가 되도록 설정해야 함
- 오답은 '-100%'으로 설정 ('없음'으로 설정하면 오답과 정답을 함께 선택해도 정답처리됨)
- 학생이 오답없이 정답을 일부분 선택한 경우 부분점수로 처리됨. 정답을 일부 선택 시 만점 또는 0점 처리를 원할 경우 수동으로 점수를 수정해야 함

저장할 때 자동으로 제거됩니다.

## 1-3. 문제 유형별 작성법 - 서술형 (1/2)

### 2 서술형 - 기본설정

### · 서술형은 에세이 형식으로 답변을 작성하는 유형으로, 교수자가 수동 채점하여 평가합니다. (자동 채점 미지원) · [문제 분류명]과 [문제 내용]을 작성하고 나머지 항목들은 원하는 설정으로 변경합니다.

| 카테고리                                 | 테스트페이지 의 기본설정 (17) 🔹 | 메뉴       | 설명                                                |
|--------------------------------------|----------------------|----------|---------------------------------------------------|
| 문제 분류명<br>(예: 중간고사 1번 문항)*<br>문제 내용* |                      | 카테고리     | 문제의 상위 카테고리를 변경합니다.                               |
|                                      |                      | 문제 분류명   | 문제은행에서 문제들을 관리하기 위해 사용되며,<br>실제 시험에서는 표시 되지 않습니다. |
|                                      |                      | 문제 내용    | 출제할 문제 내용을 작성합니다. 서식을 꾸미고<br>이미지(᠌)를 넣을 수 있습니다.   |
|                                      |                      | 기본 점수    | 문제를 맞출 시 부여되는 점수를 입력합니다.                          |
| 기본 점수*                               | 1                    | 일반적인 피드백 | 문제와 관련된 피드백을 제시합니다.<br>(필요 없을 경우 생략함)             |
| 일반적인 피드백 🕐                           |                      |          |                                                   |
|                                      |                      |          |                                                   |
|                                      |                      |          |                                                   |

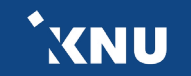

## 1-3. 문제 유형별 작성법 - 서술형 (2/2)

### 2 서술형 - 답 설정

| ▼ 답안 선택사항               |                |   |                                 |
|-------------------------|----------------|---|---------------------------------|
| 답안 형식<br>텍스트 입 <b>격</b> | HTML 편집기<br>필수 | • | ←━━● 학습자가 답안 입력 시 적용되는 설정사항을 선택 |
| 입력값 사이즈                 | 15 줄           | • |                                 |
| 파일 첨부 가능여부              | 아니오            | Ŧ |                                 |
| 첨부파일 수 🕐                | 선택사항           | T |                                 |

| ▼ 답안 양식 |  |                     |
|---------|--|---------------------|
| 답안 양식 ⑦ |  | ·릿, 주제 등<br>· 기입 가능 |

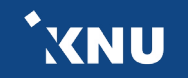

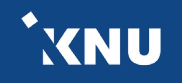

## 1-3. 문제 유형별 작성법 - 주관식 단답형 (1/2)

### 3 주관식 단답형 - 기본설정

· 주관식 단답형은 단어 또는 문구 수준의 짧은 답을 제출하는 문제 유형입니다. 학습자가 제출한 답안이 정답에 얼마나 가까운지를 가늠하는 정확도에 따라 답안의 점수 배점을 달리할 수 있습니다.

• [문제 분류명]과 [문제 내용]을 작성하고 나머지 항목들은 원하는 설정으로 변경합니다.

| ▼ 기본                      |                      | 메뉴            | 설명                                                |
|---------------------------|----------------------|---------------|---------------------------------------------------|
| 카테고리                      | 테스트페이지 의 기본설정 (17) 🔹 |               |                                                   |
| 문제 분류명<br>(예: 중간고사 1번문당)* |                      | 카테고리          | 문제의 상위 카테고리를 변경합니다.                               |
| 문제 내용*                    |                      | 문제 분류명        | 문제은행에서 문제들을 관리하기 위해 사용되며,<br>실제 시험에서는 표시 되지 않습니다. |
|                           |                      | 문제 내용         | 출제할 문제 내용을 작성합니다. 서식을 꾸미고<br>이미지(᠌)를 넣을 수 있습니다.   |
|                           |                      | 기본 점수         | 문제를 맞출 시 부여되는 점수를 입력합니다.                          |
| 기본 점수*<br>일바정이 피드백 @      |                      | 일반적인<br>피드백   | 문제와 관련된 피드백을 제시합니다.<br>(필요 없을 경우 생략함)             |
|                           |                      | 대소문자<br>구분 여부 | 알파벳 대/소문자를 정답 판정 시 적용할 지<br>결정합니다.                |
|                           |                      |               |                                                   |
| 대소문자 구분 여부                | - 대소문자 구분 없음 ▼       |               |                                                   |

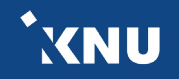

## 1-3. 문제 유형별 작성법 - 주관식 단답형 (2/2)

### 3 주관식 단답형 - 답 설정

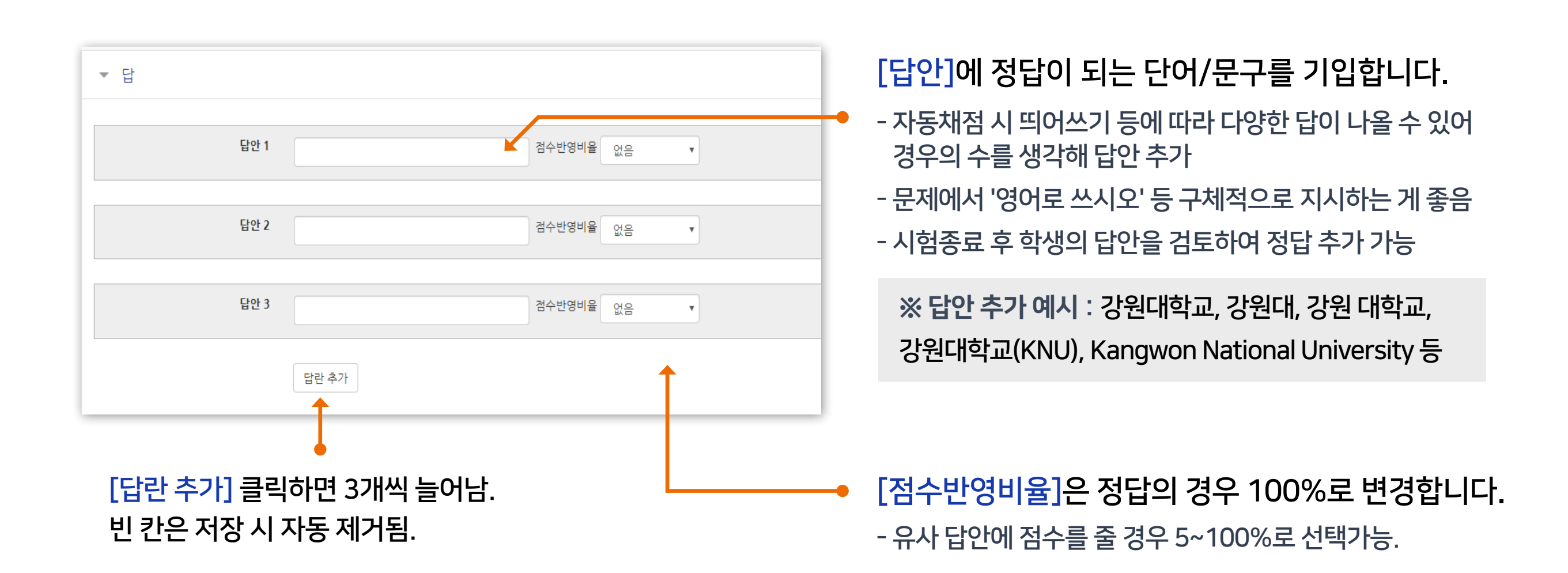

## 1-3. 문제 유형별 작성법 - OX형

### 4 OX형 - 기본/답 설정

- · 주어진 문제의 참/거짓 여부를 선택하는 유형입니다.
- · [문제 분류명]과 [문제 내용]을 작성하고 나머지 항목들은 원하는 설정으로 변경합니다. · [정답]에서 해당 문제의 정답 여부에 따라 '참' 또는 '거짓'으로 선택합니다.

| 카테고리                               | 테스트페이지 의 기본설정 (18) 🔻 | 메뉴          | 설명                                                |
|------------------------------------|----------------------|-------------|---------------------------------------------------|
| 문제 분류명<br>(예: 중간고사 1번 문항) <b>*</b> |                      | 카테고리        | 문제의 상위 카테고리를 변경합니다.                               |
| 문제 내용*                             |                      | 문제 분류명      | 문제은행에서 문제들을 관리하기 위해 사용되며,<br>실제 시험에서는 표시 되지 않습니다. |
| 기보 전스*                             |                      | 문제 내용       | 출제할 문제 내용을 작성합니다. 서식을 꾸미고<br>이미지(᠌ᡅ)를 넣을 수 있습니다.  |
| 일반적인 피드백 ?                         |                      | 기본 점수       | 문제를 맞출 시 부여되는 점수를 입력합니다.                          |
|                                    |                      | 일반적인<br>피드백 | 문제와 관련된 피드백을 제시합니다.<br>(필요 없을 경우 생략함)             |
| 정답                                 | 거짓 •                 | 정답          | 참/거짓 여부를 선택합니다.                                   |

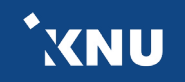

## 1-3. 문제 유형별 작성법 - 짝찾기형 (1/2)

### 5 짝찾기형 - 기본 설정

· 보기와 일치되는 짝을 목록에서 찾아 선택하는 유형입니다.

- · [문제 분류명]과 [문제 내용]을 작성하고 나머지 항목들은 원하는 설정으로 변경합니다.
- · [문제 내용]은 전체 문제의 주제를 입력해야 합니다.

| 카테고리                              | 테스트페이지 의 기본설정 (19)               | T                        |                                                    | 메뉴          | 설명                                                        |
|-----------------------------------|----------------------------------|--------------------------|----------------------------------------------------|-------------|-----------------------------------------------------------|
| <b>문제 분류명</b><br>(예: 중간고사 1번 문항)* | 중간 03번                           |                          |                                                    | 카테고리        | 문제의 상위 카테고리를 변경합니다.                                       |
| 문제 내용*                            | □ T;▼ B I A.▼ 서로 연관있는 것끼리 연결하시오. |                          |                                                    | 문제 분류명      | 문제은행에서 문제들을 관리하기 위해 사용되며,<br>실제 시험에서는 표시 되지 않습니다.         |
|                                   |                                  |                          |                                                    | 문제 내용       | 출제할 문제 내용을 작성합니다. 서식을 꾸미고<br>이미지(옶)를 넣을 수 있습니다.           |
| 기본 점수*<br>일반적인 피드백 ⑦              |                                  |                          |                                                    | 기본 점수       | 문제를 맞출 시 부여되는 점수를 입력합니다.                                  |
|                                   |                                  | ₩로 연관있는 첫까리 연결하지오<br>세번째 | · (학생 시험 화면) · · · · · · · · · · · · · · · · · · · | 일반적인<br>피드백 | 문제와 관련된 피드백을 제시합니다.<br>(필요 없을 경우 생략함)                     |
| 순서 섞기 🕐                           |                                  | 첫번째<br>두번째               | 첫번째답안 ▼                                            | 순서 섞기       | 여기 체크하고 차후 퀴즈 설정에서 '답안 뒤섞기'<br>활성화 시, 보기의 순서가 무작위로 섞여 나타남 |
|                                   |                                  |                          | <u>선택</u><br>두번째답안<br>첫번째답안<br>세번째답안               |             |                                                           |

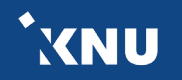

## 1-3. 문제 유형별 작성법 - 짝찾기형 (2/2)

### 5 짝찾기형 - 답 설정

### · [문제]에 질문을 적고 그에 대한 [답]을 입력합니다. · 최소 질문 2개와 답 3개를 제시해야 짝찾기형 문제 생성이 가능합니다.

| 문제 1 |             |     |                   |                               |      |
|------|-------------|-----|-------------------|-------------------------------|------|
|      | 첫번째         |     |                   |                               |      |
| 답    | 첫번째답안       |     | 서로 연관있는 것끼리 연결하시. | <sup>오.</sup> (학생 시험 화면)      |      |
|      |             |     | 세번째               | 세번째답안 🔻                       |      |
| 문제 2 |             |     | 첫번째               | 첫번째답안 ▼                       |      |
|      |             |     | ▶ 두번째             | 두번째답안 🔻                       |      |
| 답    | 두번째답안       |     |                   | 신역<br>두번째답안<br>첫번째답안<br>세번째답안 |      |
| 문제 3 |             | L . |                   |                               |      |
|      | 세번째         |     |                   |                               |      |
| 답    | 세번째답안       |     | [3개의 공백란 추기       | ] 를 큭린하여 보기                   | 를 추가 |
|      | 3 개의 공백란 추가 |     | 입력하지 않은 공린        | 은 무시됨.                        |      |
|      |             |     |                   |                               |      |

\*XNU

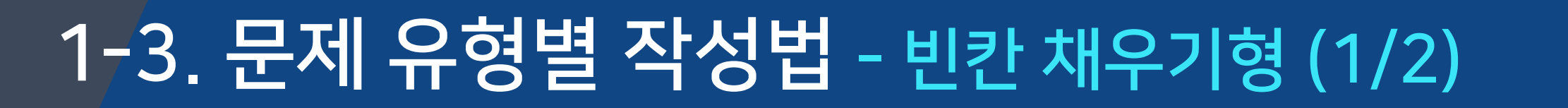

### 6 빈칸 채우기 - 기본 설정

· 문장 또는 문단 내 빈 칸을 채우도록 하는 문제 유형입니다. 선다형, 단답형 및 수치형 세 가지 형태로 구성될 수 있는데, 이 때 반드시 특별한 코드를 포함하는 문장을 입력하여야 만들 수 있습니다.

· [문제 분류명]과 [문제 내용]을 작성합니다. (뒷장에 계속)

| 카테고리                       | 테스트페이지 의 기본설정 (17) 🔹 |                  |                                                |
|----------------------------|----------------------|------------------|------------------------------------------------|
| 문제 분류명<br>(예: 중간고사 1번 문항)* |                      | 메뉴               | 설명                                             |
| 문제 내용*                     |                      | 카테고리             | 문제의 상위 카테고리를 변경합니다.                            |
|                            |                      | 문제 분류명           | 문제은행에서 문제들을 관리하기 위해 사용<br>실제 시험에서는 표시 되지 않습니다. |
|                            |                      | 문제 내용            | 출제할 문제 내용을 작성합니다. 서식을 꾸미<br>이미지(᠌)를 넣을 수 있습니다. |
| 일반적인 피드백 ⑦                 |                      | 일반적인<br>피드백      | 문제와 관련된 피드백을 제시합니다.<br>(필요 없을 경우 생략함)          |
|                            |                      | 문제 문장 복호<br>및 검증 | 문제 내용에 입력한 빈칸 채우기 코드가 정획<br>확인합니다.             |
|                            | 문제 문장 복호 및 검증        |                  |                                                |

## 1-3. 문제 유형별 작성법 - 빈칸 채우기형 (2/2)

### 6 빈칸 채우기 - 기본 설정

### · [문제 내용]에 문제를 작성할 때 빈칸이 되는 부분은 다음과 같은 형식으로 적어주어야 합니다. 즉, 중괄호 안에 기본 점수와 유형별 문구, 그리고 정답/오답을 순서대로 작성합니다.

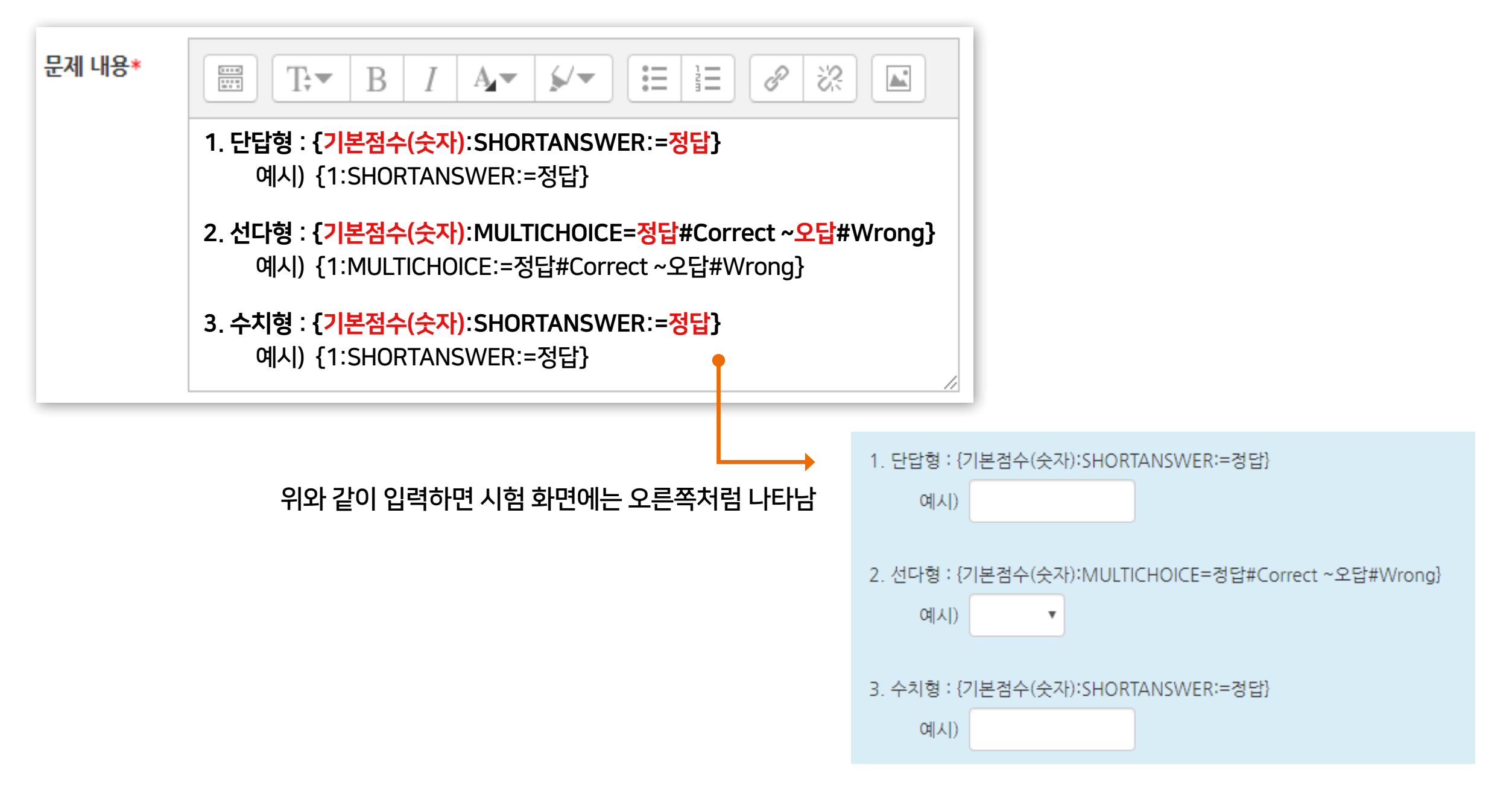

## 1-3. 문제 유형별 작성법 - 수치형 (1/2)

### 7 수치형 - 기본 설정

· 수치형 문제는 단답형과 유사하게 빈 칸에 정답을 입력하는 방식입니다. 하지만 숫자만 입력이 가능한 점과, 정확한 값이 아니더라도 허용 오차범위 안에서 정답으로 인정될 수 있다는 점에서 차이가 있습니다.

· [문제 분류명]과 [문제 내용]을 작성합니다.

| 카테고리                              | 테스트페이지 의 기본설정 (18) 🔻 |             |                                                   |
|-----------------------------------|----------------------|-------------|---------------------------------------------------|
| <b>문제 분류명</b><br>(예: 중간고사 1번 문항)* |                      | 메뉴          | 설명                                                |
| 문제 내용*                            |                      | 카테고리        | 문제의 상위 카테고리를 변경합니다.                               |
|                                   |                      | 문제 분류명      | 문제은행에서 문제들을 관리하기 위해 사용되며,<br>실제 시험에서는 표시 되지 않습니다. |
| 기본 점수*                            | 1                    | 문제 내용       | 출제할 문제 내용을 작성합니다. 서식을 꾸미고<br>이미지(᠌ᡅ)를 넣을 수 있습니다.  |
| 일반적인 피드백 🕐                        |                      | 기본 점수       | 문제를 맞출 시 부여되는 점수를 입력합니다.                          |
|                                   |                      | 일반적인<br>피드백 | 문제와 관련된 피드백을 제시합니다.<br>(필요 없을 경우 생략함)             |

## 1-3. 문제 유형별 작성법 - 수치형 (2/2)

### 7 수치형 - 답 설정

### · [답안]에 정답과 오차, 정답으로 인정할 점수반영비율을 입력합니다.

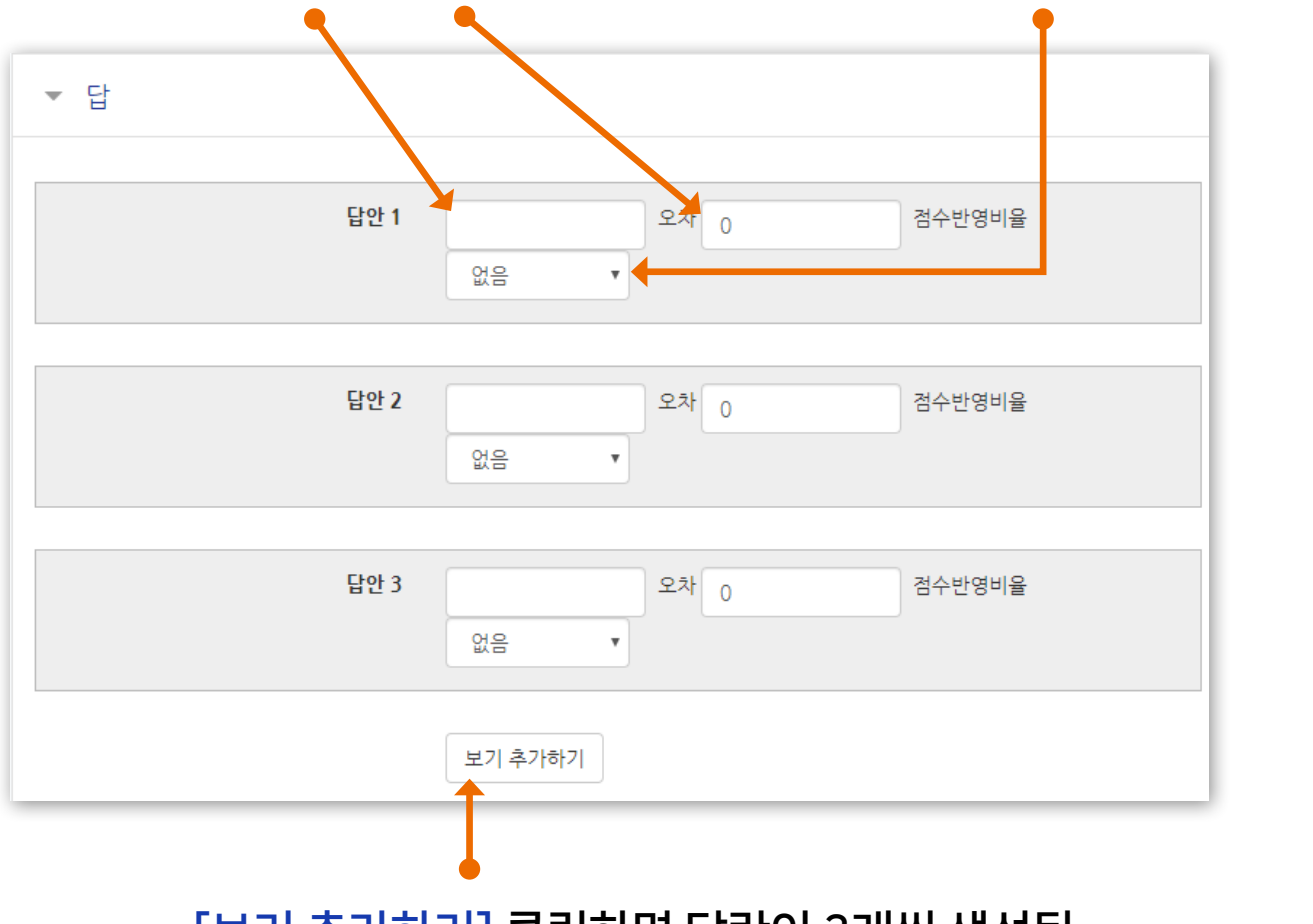

[보기 추가하기] 클릭하면 답란이 3개씩 생성됨. 입력하지 않은 빈 칸은 저장 시 자동 제거됨.

· 정답에서 수치 외에 단위까지 채점할 경우 [단위조정]에서 단위도 채점하는 옵션으로 변경해주어야 합니다. · 이 경우 [단위]에 정답이 되는 단위를 입력합니다. 단위조정 수치 답과 단위 답이 채점됩니다. 단위조정 단위조정 수치적인 답만 채점될 것입니다. 단위가 허실 틀린 단위에 대한 감점 🕐 응답 성적의 소수(0-1)로 0.1 단위 답이 다음과 같이 표시됩니다. 텍스트 입력 요소 v 단위 위치 1.00cm 와 같이 오른쪽에 v ▼ 단위 유닛 1 🕐 승수 1.0 승수 1 유닛 1 🕐 cm 여분 단위란 생성

> ※ 단위 예시: cm 로 적는 것이 정답인데 m 도 맞게 하려면, 여분 단위란을 생성한 뒤, [유닛 1]에는 cm, [승수] 1 입력 [유닛 2]에는 m, [승수] 0.01 입력

승수 0.01

유닛 2

m

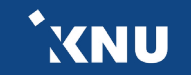

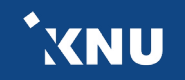

## 1-3. 문제 유형별 작성법 - 설명

### 기타 설명 - 기본 설정

· 설명은 문제 유형이 아니라 퀴즈에 대한 설명이나 이미지 등을 표시하는 방식입니다. 사전 설명을 제공하는 등의 용도로 사용할 수 있습니다.

· [문제 분류명]과 [문제 내용]을 작성합니다.

| ▼ 기본                       |                      |
|----------------------------|----------------------|
| 카테고리                       | 테스트페이지 의 기본설정 (19) 🔹 |
| 문제 분류명<br>(예: 중간고사 1번 문항)* |                      |
| 문제 내용*                     |                      |
|                            |                      |
|                            |                      |
|                            |                      |
|                            |                      |
|                            |                      |

## Part 2. 퀴즈 설정

### 학습활동에서 '퀴즈'를 추가하고 응시기간을 설정합니다. 문제은행에서 문제를 불러옵니다.

2-1. 퀴즈 추가 및 편집 ..... 88 2-2. 퀴즈 수정하기 ..... 94 2-3. 퀴즈 미리보기 .... 95 2-4. 퀴즈 삭제/숨김/복구 .... 96 2-5. 접근 제한 기능 .... 97 2-6. 학생화면 보기 .... 98 2-7. 퀴즈 가져오기 ... 99

## 2-1. 퀴즈 추가 및 편집 (1/6)

▶ 원하는 주차에 학습활동 중에서 '퀴즈'를 추가해줍니다.

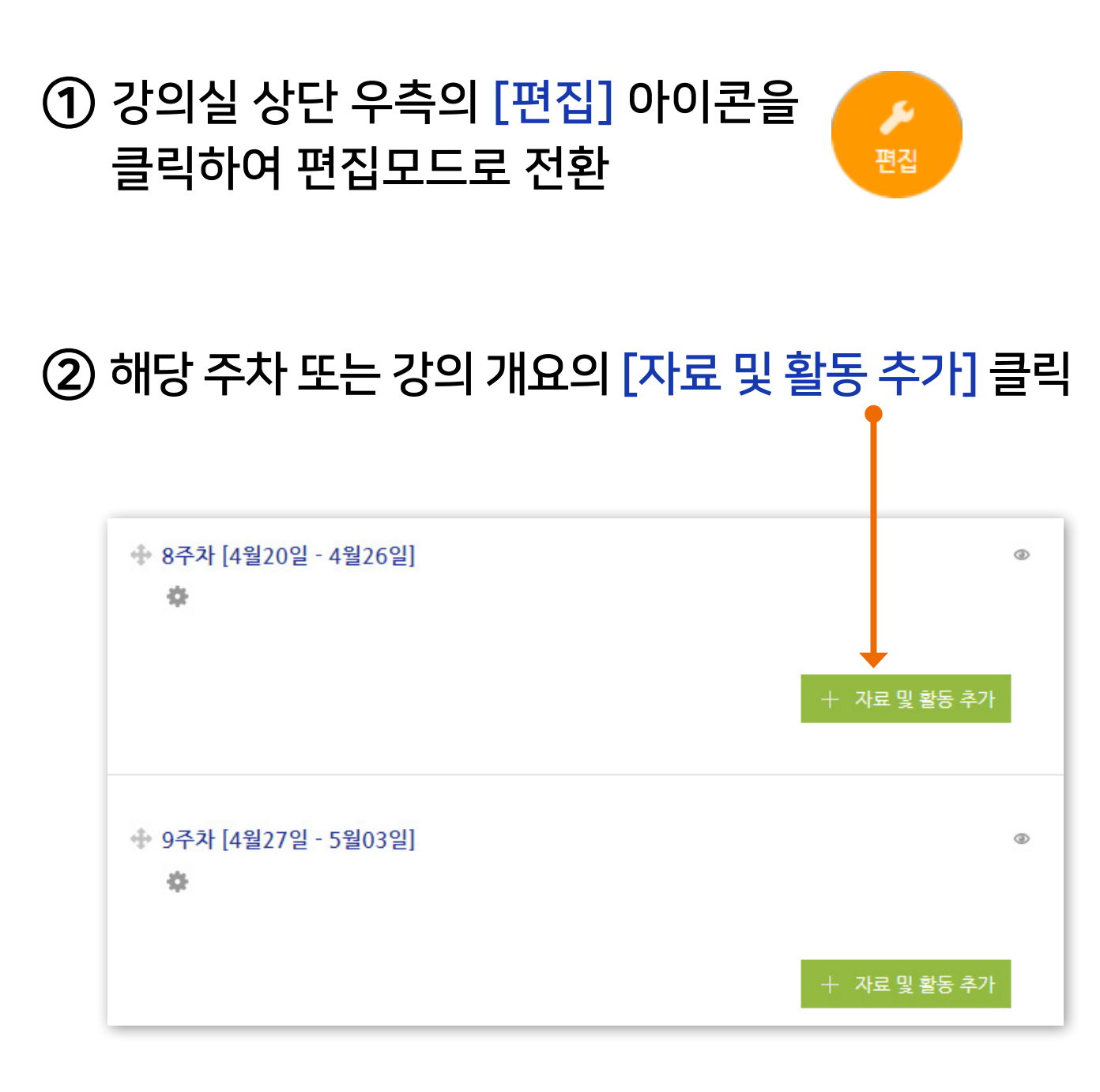

③ [퀴즈] 선택

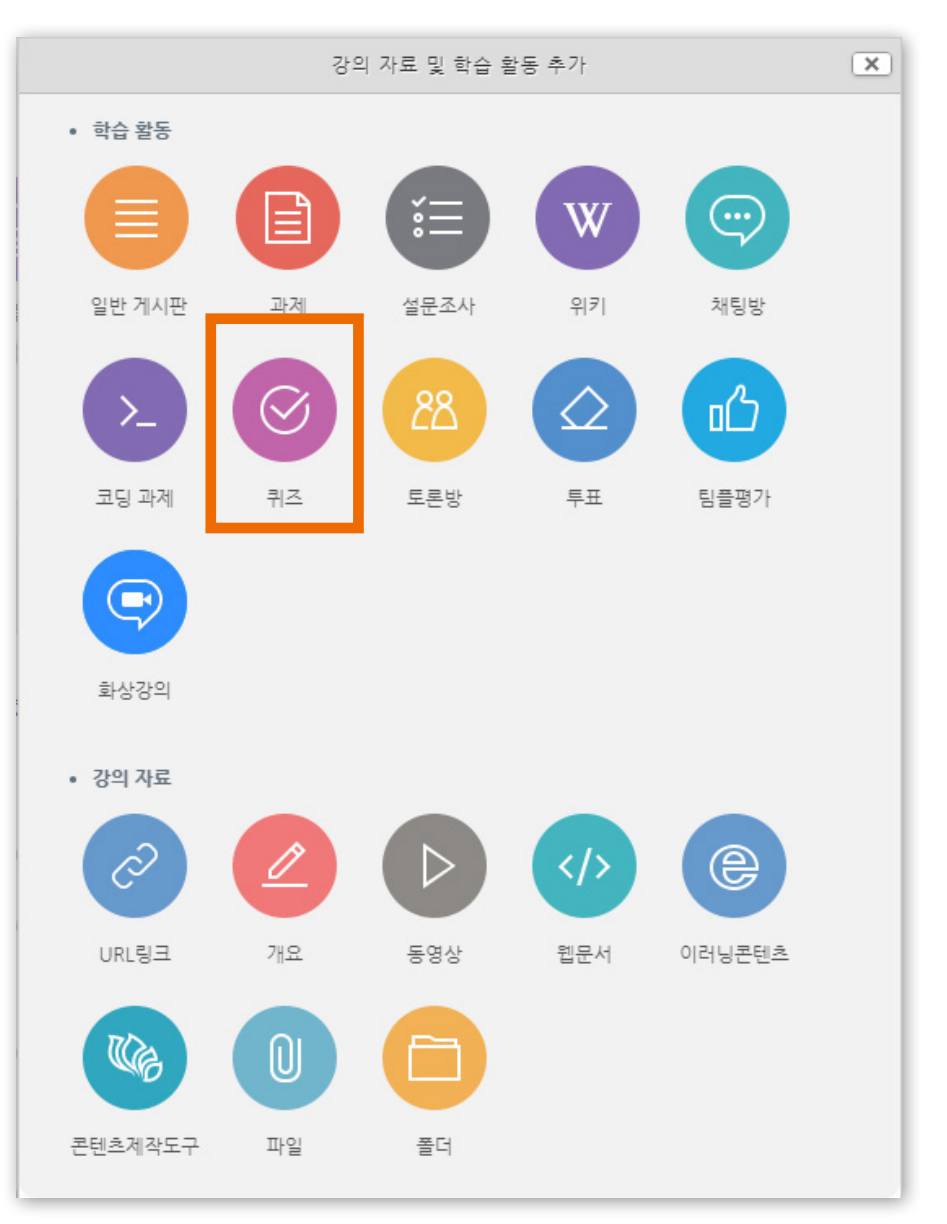

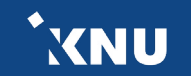

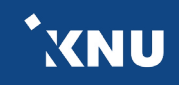

## 2-1. 퀴즈 추가 및 편집 (2/6)

※차후 수정 시 메뉴 위치 : 해당 퀴즈 > 좌측 하단 메뉴 '고급 설정' > '퀴즈 관리' > '설정'

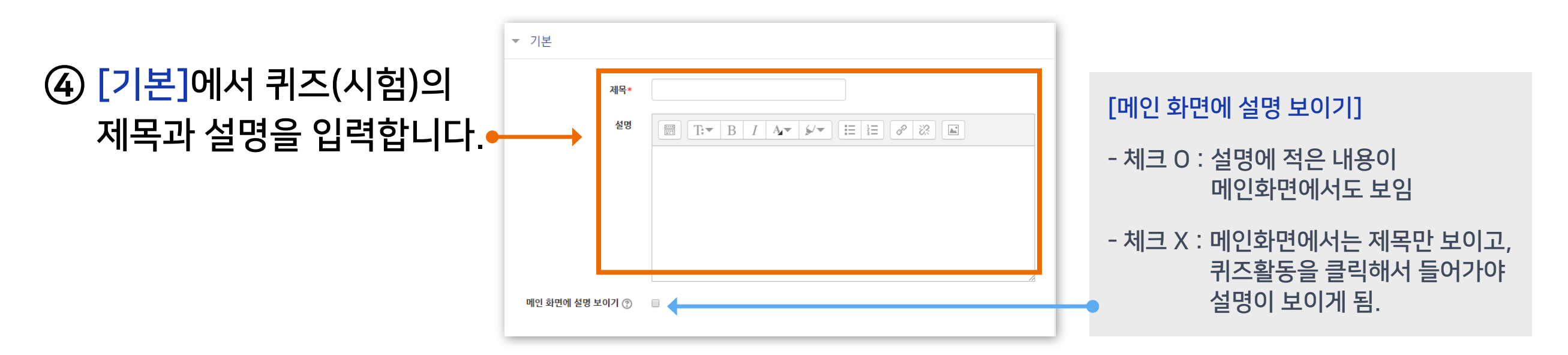

※'설명'란에 시험 정보 외에, 다음과 같은 부정행위 방지 서약 내용을 넣습니다.

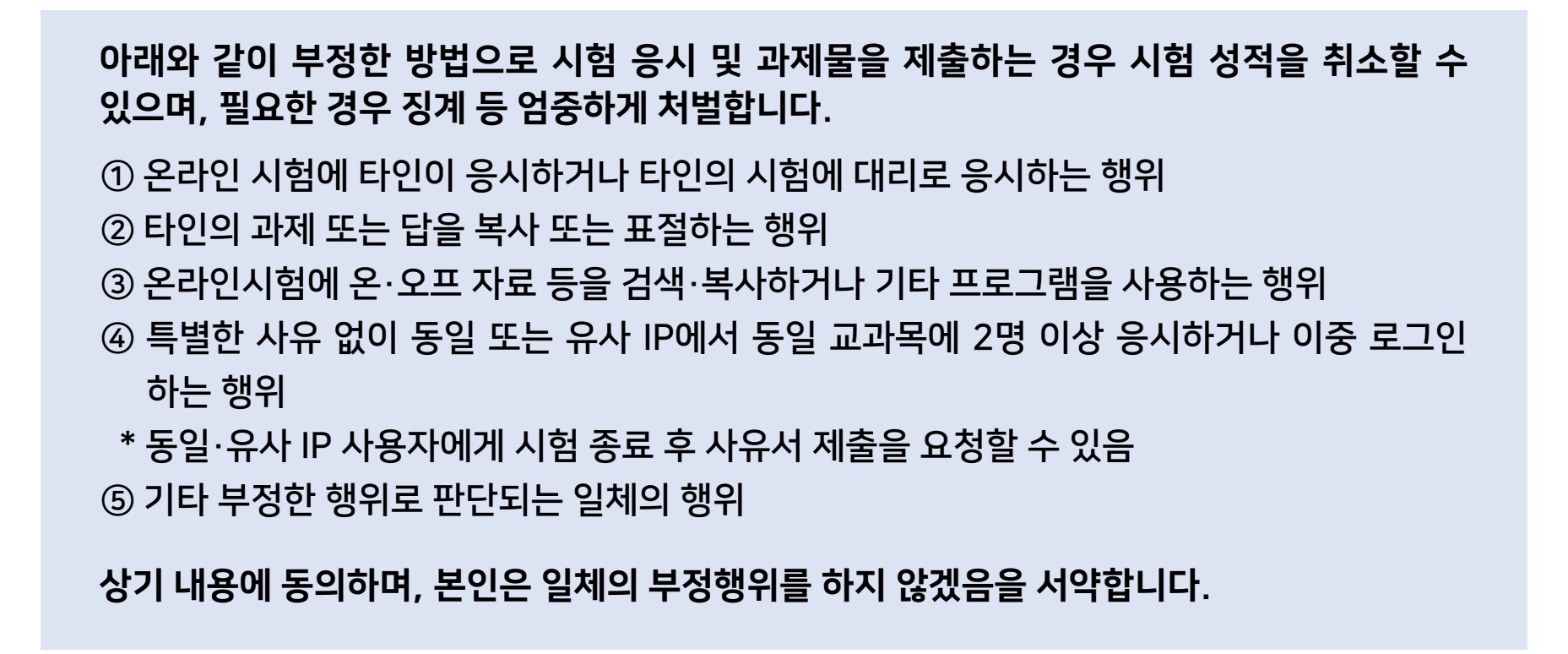

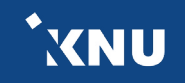

## 2-1. 퀴즈 추가 및 편집 (3/6)

※차후 수정 시 메뉴 위치 : 해당 퀴즈 > 좌측 하단 메뉴 '고급 설정' > '퀴즈 관리' > '설정'

|                                                                  |                                                                                                    | ⑤ [퀴즈 기간] 설정                                                                                                    |
|------------------------------------------------------------------|----------------------------------------------------------------------------------------------------|----------------------------------------------------------------------------------------------------|
| - [퀴즈 서식]에서는 한 페이지에<br>보여지는 문제의 갯수 설정 가능<br>(저장 안된 답안의 손실 방지를 위해 | ▼       키즈 기간 설정         시작 일시 ②       2020 * 4월 * 13 * 16 * 27 * 圖 ■ 활성화         종료 일시       2020 * 4월 * 13 * 16 * 27 * 圖 ■ 활성화         시간제한 ③       0         분간 * ■ 활성화         시간제한 초과 시 ③         현재까지의 응시 내용 자동 제출         제출 유예 기간 ③ | [시작일시, 종료일시]<br>학습자가 시험에 응시할 수 있는 기간.<br>[시간제한]<br>응시 가능한 기간(시작~종료일시)<br>내에서 학습자가 시험을 시작한<br>시점부터 설정한 시간 동안만 시험을<br>복 수 있도록 시간을 제한하는 기능 |
| 기본설정인 1문제로 하는 것이 좋음)                                             | <ul> <li>▶ 성적</li> <li>▶ 취즈 서식 ※ 꼭 필요한 설정 외에는</li> </ul>                                                                                                    | - 예: 1일의 응시 기간 중 1시간의 시간제한                                                                                                    |
| - [식시반신]에 단아 뒤선기가 '예'로                                           | <sup>▶</sup> 실시 방식 <sup>↓</sup> 변경하지 않는 것이 좋습니다. <sup>▶</sup> 피드백 표시 <sup>©</sup>                                                                                                    | Q. 학습자가 시험을 치르던 중 제출을<br>못한 채 시험 시간이 끝난다면?                                                                                              |
| 되어 있으면, 개별 문제의 선택지<br>(보기)의 순서가 무작위로 나타남                         | <ul> <li>▶ 기타 설정</li> <li>▶ 접근 제한</li> <li>저장 취소</li> </ul>                                                                                                    | : 그 시점까지 저장된 답안만 제출되며<br>자동으로 종료됩니다.                                                                                                    |
| - 이 설정은 다수의 선택지가 있는 유형<br>(예: 선다형, 짝찾기형)에 적용됨                    | <ul> <li>(6) [저장] 클릭하여 추가 완료</li> </ul>                                                                                                    | 로                                                                                                    |

<sup>\*</sup>XNU

### 2-1. 퀴즈 추가 및 편집 (4/6)

### ⑦ '퀴즈' 활동 추가가 완료되어 다음과 같은 화면이 나타남.

#### - 앞에서 기입한 내용과 설정을 확인할 수 있음

| 중간고사                                                                                      |                                        |
|-------------------------------------------------------------------------------------------|----------------------------------------|
| 시험 응시 주의사항                                                                                |                                        |
| <b>답안 제출 가능 횟수: 1</b><br>2020-05-09 09:00 까지는 퀴즈<br>종료일시 : 2020-05-09 18:00<br>시간제한: 1 시간 | 즈를 이용할 수 없음                            |
|                                                                                           | 추가된 문제가 없습니다. '퀴즈 편집'을 클릭하여 문제를 추가하세요. |
|                                                                                           | 퀴즈 편집<br>강좌로 돌아가 기                     |
| ' 화도 아에 시허 드                                                                              | 문제를 등로하기 위해 [퀴즈 편진]을 클리                |

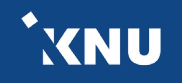

## 2-1. 퀴즈 추가 및 편집 (5/6)

※차후 수정 시 메뉴 위치 : 해당 퀴즈 > 좌측 하단 메뉴 '고급 설정' > '퀴즈 관리' > '퀴즈 편집'

▶ '퀴즈 편집' 화면에서 문제를 추가하고 편집합니다.

### ⑨ [추가] 클릭 한 뒤 > [문제은행으로부터] 클릭

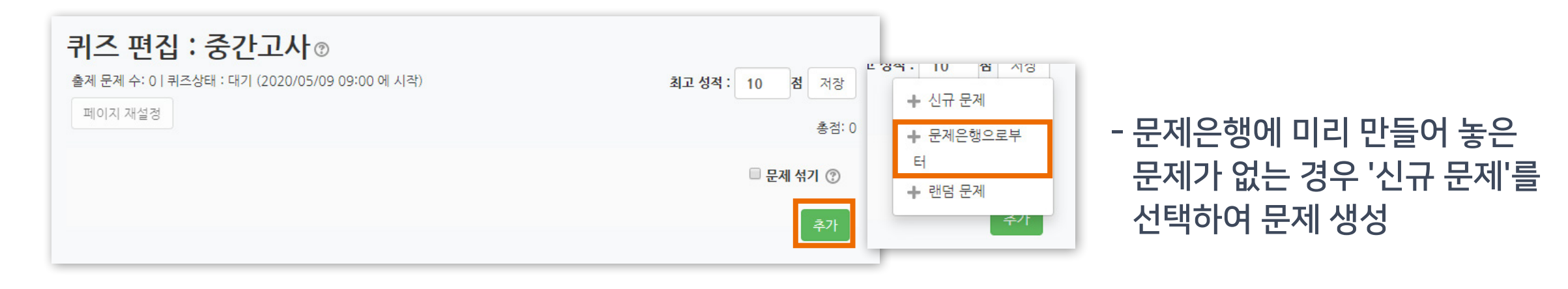

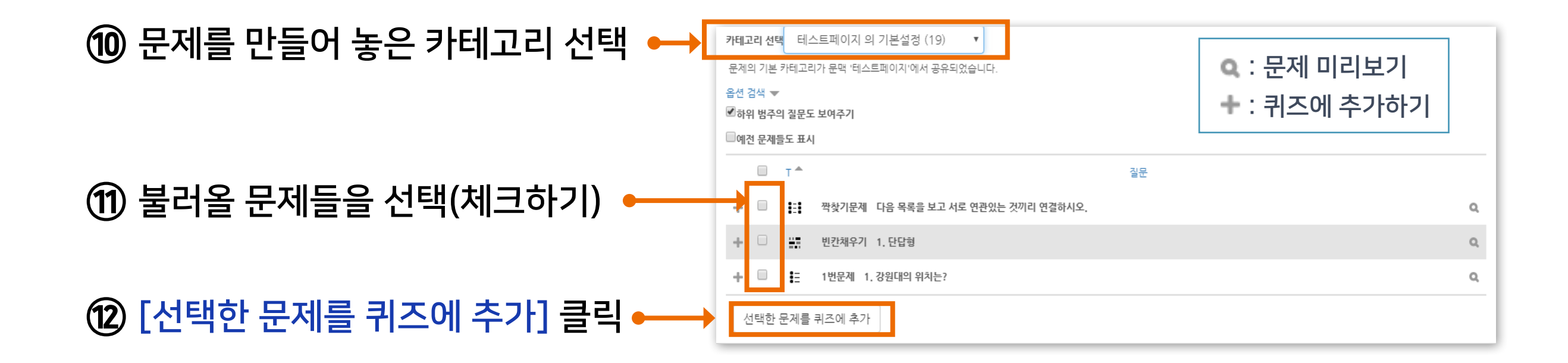

## 2-1. 퀴즈 추가 및 편집 (6/6)

※차후 수정 시 메뉴 위치 : 해당 퀴즈 > 좌측 하단 메뉴 '고급 설정' > '퀴즈 관리' > '퀴즈 편집'

### 13 [최고 성적] 에 총점 입력 후 [저장] 클릭 ⊷

- 문제를 만들 때 설정한 '기본 점수'(기본 설정: 1점)의 합과 '최고 성적'의 점수가 일치해야 함

| 퀴즈 편집 : 중간고사 ∞                                         |                |
|--------------------------------------------------------|----------------|
| 출제 문제 수: 3   퀴즈상태 : 대기 (2020/05/09 09:00 에 시작)         | 최고 성적: 10 점 저장 |
| 페이지 재설정                                                | 총점: 3          |
|                                                        | 🗆 문제 섞기 🕐      |
| 페이지 1                                                  | 추가★            |
|                                                        | Q.X 1∠         |
| 페이지 2                                                  | 추가▼            |
|                                                        | Q.X 1∠         |
| 페이지 3                                                  | 추가▼            |
| ✤ 3 講 ♣ 빈칸채우기 다음의 문장에서 빈칸에 들어갈 알맞은 단어를 두 글자로 적으시오. 문제이 | 에 대한 …         |
|                                                        | 추가             |

| 키즈의 기본적인 생성이 완료 | 되었습니다. |
|-----------------|--------|
|-----------------|--------|

|         | 아이콘/버튼 기능 설명                                  |
|---------|-----------------------------------------------|
| 페이지 재설정 | 시험 화면에서 한 페이지에 보여지는 문제의<br>갯수 변경 (기본 설정: 1문제) |
| 🗆 문제 섞기 | 체크하면 시험화면에서 문제의 순서가 무작위로<br>섞여서 나옴 (답안 공유 방지) |
|         | 아래의 문제와 한 페이지로 묶기                             |
| *       | 아래의 문제와 페이지 분할하기                              |
| $\Phi$  | 문제 순서 옮기기                                     |
| •       | 문제 내용 편집, 개별 설정 변경                            |
| Q       | 문제 미리보기                                       |
| ×       | 문제 삭제하기                                       |
| 2       | 문제 개별 점수 변경 (연필 클릭 > 입력 > 엔터 클릭)              |
| 추가▼     | 같은 페이지에 문제 추가                                 |
| 추가      | 새로운 페이지에 문제 추가                                |

### 2-2. 퀴즈 수정하기

▶ 생성된 퀴즈의 내용, 설정 등을 차후 수정할 때 메뉴에 접근하는 방법은 두 가지가 있습니다.

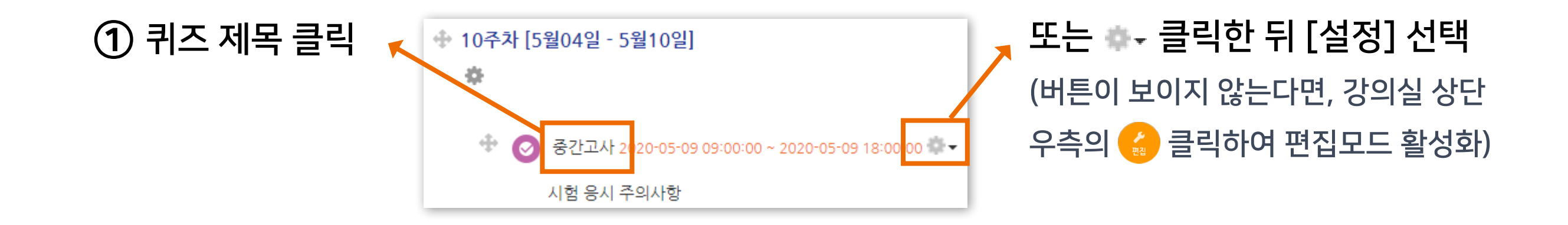

② 좌측 하단 [고급 설정] 메뉴 > [퀴즈 관리]

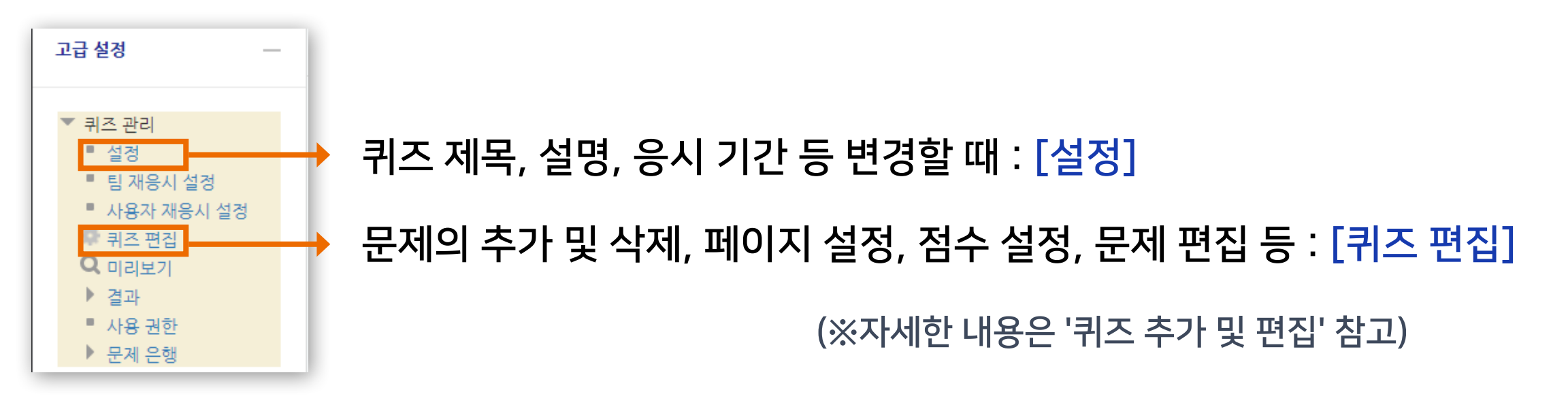

| 고급 설정 —                                                                                                    |  |
|----------------------------------------------------------------------------------------------------|--|
| <ul> <li>▼ 퀴즈 관리</li> <li>● 설정</li> <li>● 팀 재응시 설정</li> <li>● 사용자 재응시 설정</li> <li>♥ 퀴즈 편집</li> <li>Q 미리보기</li> <li>● 결과</li> <li>● 사용 권한</li> <li>● 문제 은행</li> </ul> |  |

② 좌측 하단 [고급 설정] 메뉴

> [퀴즈 관리] > [미리보기] 클릭

| <b>문제 1</b><br>아직 답하지 않음 | 강원대학교의 광장 이름은? |
|--------------------------|----------------|
| 총 10 점                   | 하나를 선택하세요.     |
| ♥ 문제 표시                  | ◎ 1. 중앙도서관     |
| 🌞 질문 편집                  | ◎ 2. 미래광장      |
|                          | ◎ 3.60주년기념관    |
|                          |                |

- 미리보기 하다가 [질문 편집] 클릭하면 '문제 편집' 화면으로 이동하여 바로 수정할 수 있음

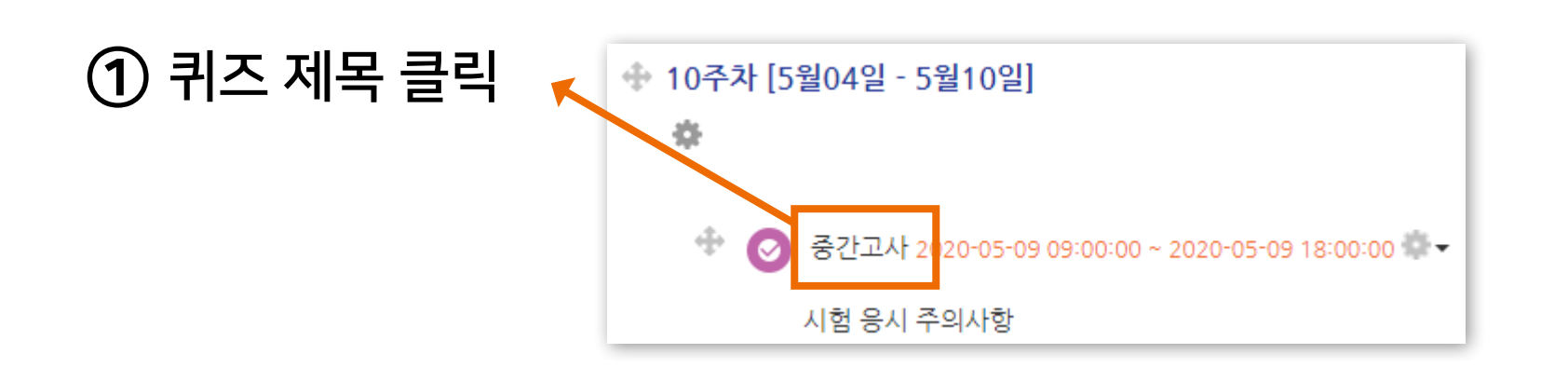

▶ 만들어 놓은 퀴즈가 시험화면에서 어떻게 보이는지 미리보기 할 수 있습니다.

### 2-3. 퀴즈 미리보기

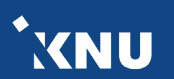

## 2-4. 퀴즈 삭제/숨김/복구

▶ 생성된 퀴즈를 삭제하거나, 학생들에게 보이지 않게 임시로 숨겨 놓을 수 있습니다.

① 강의실 상단 우측의 [편집] 아이콘을 클릭하여 편집모드로 전환

② 해당 퀴즈의 톱니바퀴 ┏ 클릭 후 원하는 기능 선택

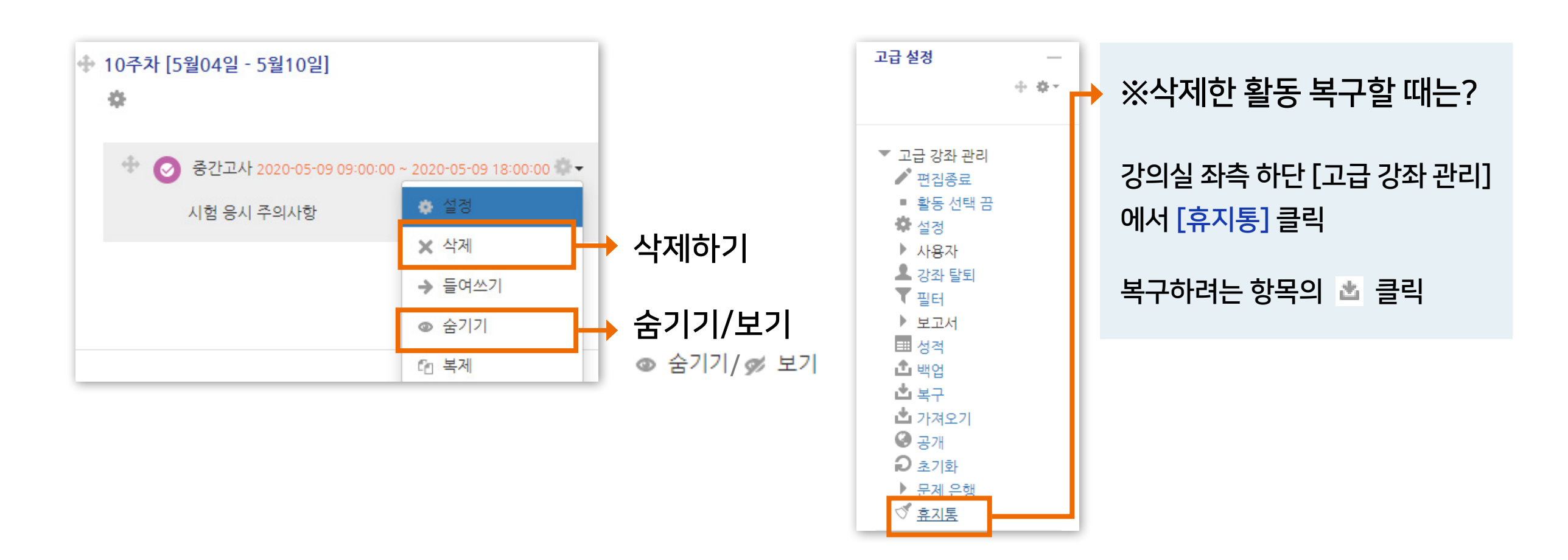

۶

편집

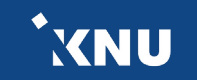

## 2-5. 접근 제한 기능

- 퀴즈나 다른 학습활동에 학생들이 접근할 수 없는 조건을 설정할 수 있습니다.
  - 접근이 제한되면 해당 학습활동의 제목과 설명은 보이지만 학생들이 클릭할 수 없습니다.

① 강의실 상단 우측의 [편집] 아이콘을 클릭하여 편집모드로 전환

② 해당 퀴즈의 톱니바퀴 ♣ = 클릭 후 [설정] 클릭

③ '접근 제한' 에서 [제한 추가] 클릭

| ▼ 접근 제한 |       |                        |
|---------|-------|------------------------|
|         | 접근 제한 | 설정되어 있지 않습니다.<br>제한 추가 |

편집

🔹 설정

★ 산제

중간고사 2020-05-09 09:00:00 ~ 2020-05-09 18:00:00 ♣ ▼

시험 응시 주의사항

④ 원하는 조건 선택하여 설정

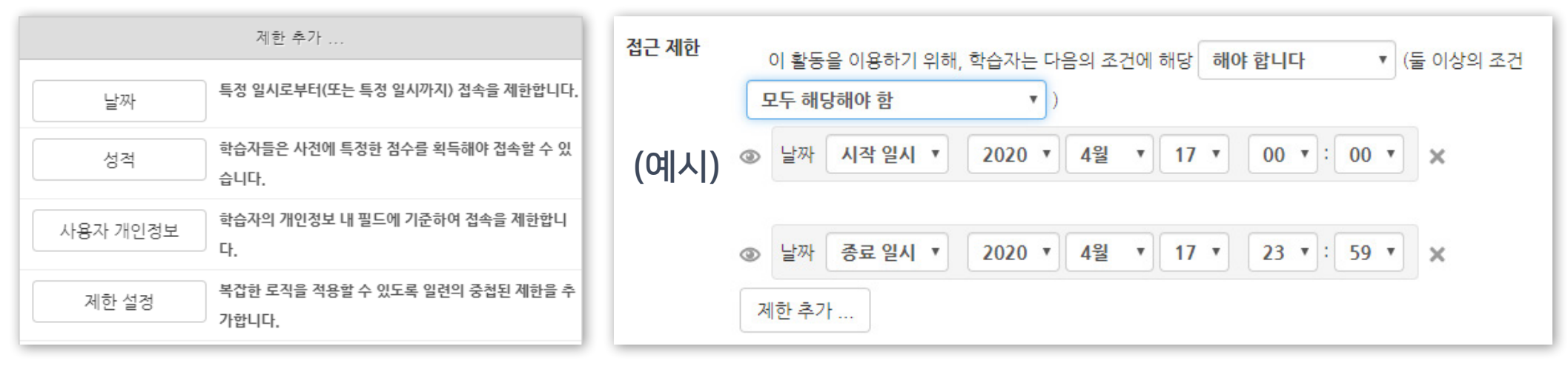

- 조건들은 중복으로 추가할 수 있습니다.

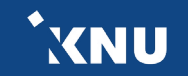

### 2-6. 학생화면 보기

▶ 학생들 입장에서 강의실 화면과 학습 활동이 어떻게 보이는지 간단하게 확인할 수 있습니다.

강의실 홈에서 좌측 메뉴에 [학생화면]을 클릭합니다.

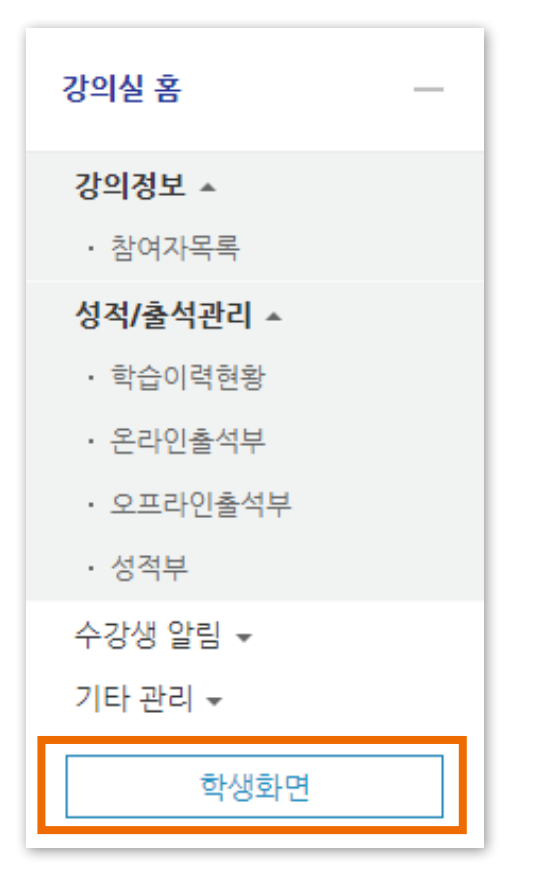

### 확인이 끝난 후에는 <mark>[교수화면]</mark>을 클릭하여 원래대로 돌아올 수 있습니다.

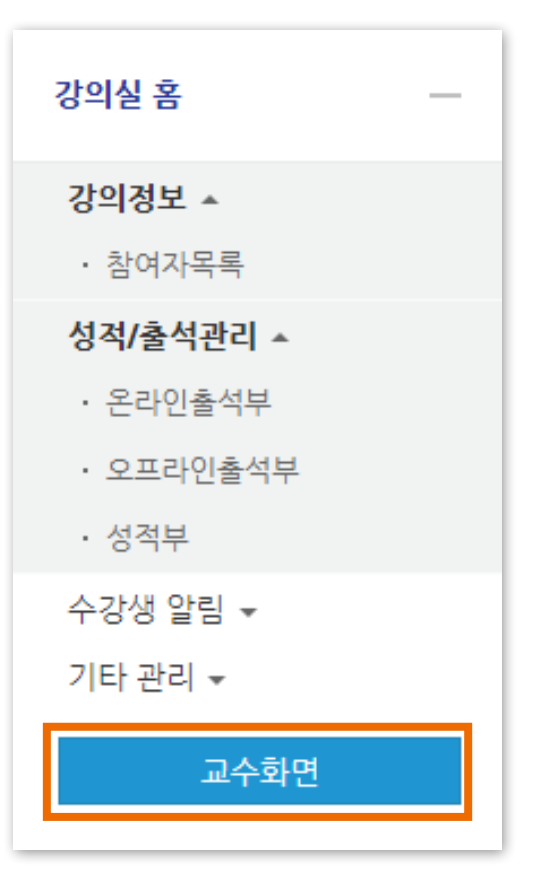

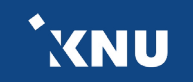

고급 설정

▼ 고급 강좌 관리
 ▶ 편집종료
 ■ 활동 선택 끔
 ◆ 설정
 ▶ 사용자
 ▲ 강좌 탈퇴
 ▼ 필터
 ▶ 보고서
 1 월 성적
 ▲ 백업

▲ 복구 ▲ 가져오기 ④ 공개 ● 초기화 ▶ 문제 은행 爻 휴지통 ÷ •-

### ② 퀴즈를 가져오려는 강좌명을 검색하여 선택 > [계속] 클릭

|          | 강좌명 약어(영문)                              | 강좌 공식명칭                                 |
|----------|-----------------------------------------|-----------------------------------------|
| 0        | accurring, but                          | EX2003084,61000                         |
| 0        |                                         | 10120-0020-0020-0020-0020-0020-0020-002 |
| 0        |                                         | 81272280084,8188                        |
| 0        | 100800000000000000000000000000000000000 | 1.000.0000                              |
| ۲        | 레스트페이지                                  | 테스트페이지                                  |
| 테        | 스트페이지 검색                                |                                         |
| <b>겨</b> | 4                                       |                                         |

| 78 20 |             |    |                |    |
|-------|-------------|----|----------------|----|
|       | 활동 포함       |    |                |    |
|       | 블록 포함       |    | -              |    |
|       | 필터 포함       |    |                |    |
|       | 달력 일정 포함    |    |                |    |
|       | 문제은행 포함     | •  |                |    |
| 1     | 팀 및 팀 분류 포함 |    | -              |    |
|       |             | 마지 | l막 단계로 건너뛰기 취소 | 다음 |
| ③ '활동 | 통 포함        | '과 | '문제은행 포함'에 체크  | >  |

1. 강좌 선택 ▶ 2. 초기 설정 ▶ 3. 스키마 설정 ▶ 4. 확인 및 검토 ▶ 5. 가져오기 수행 ▶ 6. 완료

## 퀴즈를 등록하려는 강의실에서 좌측 하단 메뉴 [고급 설정] > [고급 강좌 관리] > [가져오기] 클릭

배어 서저

[다음] 클릭

### ▶ 여러 분반에 동일한 문제 출제 시 '가져오기'를 하면 퀴즈를 불러올 수 있습니다.

2-7. 퀴즈 가져오기 (1/2)

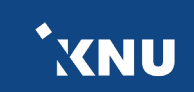

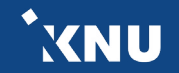

다음

1. 강좌 선택 ▶ 2. 초기 설정 ▶ 3. 스키마 설정 ▶ 4. 확인 및 검토 ▶ 5. 가져오기 수행 ▶ 6. 완료

선택 모두 없음 유형 옵 션 보기)

.

중간고사 📀

10주차 [5월04일 - 5월10일]

이전으로 취소

온라인 시험에 대한 PC환경을 확인하기 위한 테스트 퀴즈 📀

포함:

## 2-7. 퀴즈 가져오기 (2/2)

| 야 함. |
|------|
| >    |
|      |
|      |

| 5) 가져올 항목이 맞게 선택되었는지 확인 후 [가져오기 수행] 클릭 |
|----------------------------------------|
| - 가져올 항목에는 연두색 체크가 표시되고 나머지는 빨간색 X 표시됨 |

| 1.               | 강좌 선택 ▶ 2. 초기 설정 ▶ 3. 스 | 키마 설정 ▶ <b>4. 확인 및 검토 ▶</b> 5. 가져오기 수행 ▶ 6. 완료 |
|------------------|-------------------------|------------------------------------------------|
| 백업 설정            |                         |                                                |
| 활동 포함            | ~                       |                                                |
| 블록 포함            | ×                       |                                                |
| 필터 포함            | ×                       |                                                |
| 달력 일정 포함         | ×                       |                                                |
| 문제은행 포함          | ~                       |                                                |
| 팀 및 팀 분류 포함      | ×                       |                                                |
| 포함된 항목들:         |                         |                                                |
|                  | 강의 개요                   | ×                                              |
|                  | 과목공지 🛑                  | × 🚑                                            |
|                  | 직의용단 🔒                  | <b>X</b> Å                                     |
|                  | 2-101                   |                                                |
| 0.7              | 51 [491270] - 5910201]  | ×                                              |
| 9 <del></del>    | 시 [4월27 월 5 월 03 월]     |                                                |
|                  |                         |                                                |
| 10주              | 차 [5월04일 - 5월10일]       | ×                                              |
|                  | 중간고사 📀                  | ×                                              |
| 온라인 시험에 대한 PC환경을 | 확인하기 위한 테스트 퀴즈 📀        | ×                                              |
|                  |                         |                                                |
|                  |                         |                                                |
|                  | 이전으로 취소                 | 가져오기 수행                                        |

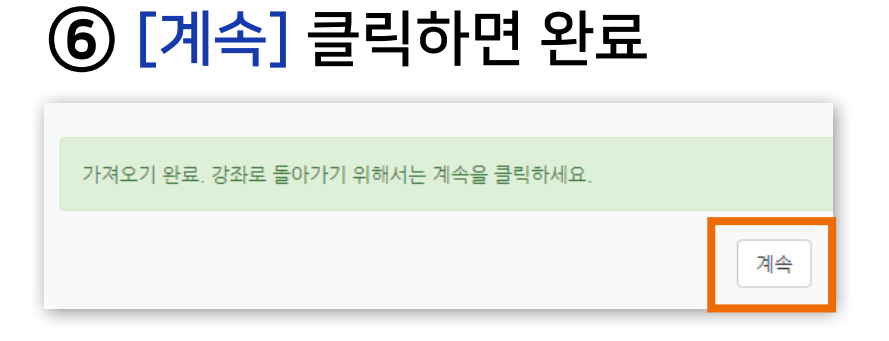

## Part 3. 시험 준비

시험에 대한 정보와 주의사항을 공지하고 사전 연습 시험을 진행하여 실전 시험을 대비합니다.

3-1. 주의사항 안내하기 ...... 102

3-2. 사전 테스트 퀴즈 ..... 105

② [쓰기] 클릭 > 제목, 내용 입력 > [저장]

시판] 선택 > 제목 입력, 게시판 타입을 '공지 게시판'으로 변경 > [저장] 클릭)

[강의 개요]에 있는 [과목공지] 클릭 (※공지 게시판이 없을 경우 : 우측 상단의 [편집] 버튼을 누 른 뒤 [강의 개요]에서 [자료 및 활동 추가] 클릭 > [일반게

θ Q&A 과목공지 질의응답

1) 과목공지 게시판

강의 개요

① 강의실 메인화면에서

### ▶ 공지하기

시험정보(응시가능 일시, 제한시간, 범위 등)와 더불어 온라인시험 주의사항도 함께 안내하면 좋습니다.

2) 퀴즈 설정의 설명란

## 3-1. 주의사항 안내하기 (1/3)

① 강의실 상단 우측의 [편집] 아이콘을 클릭 🗲 ② 해당 퀴즈의 톱니바퀴 ♣ - 클릭 후 [설정] 클릭 ③ [설명]에 공지할 내용 적고 [저장] 클릭

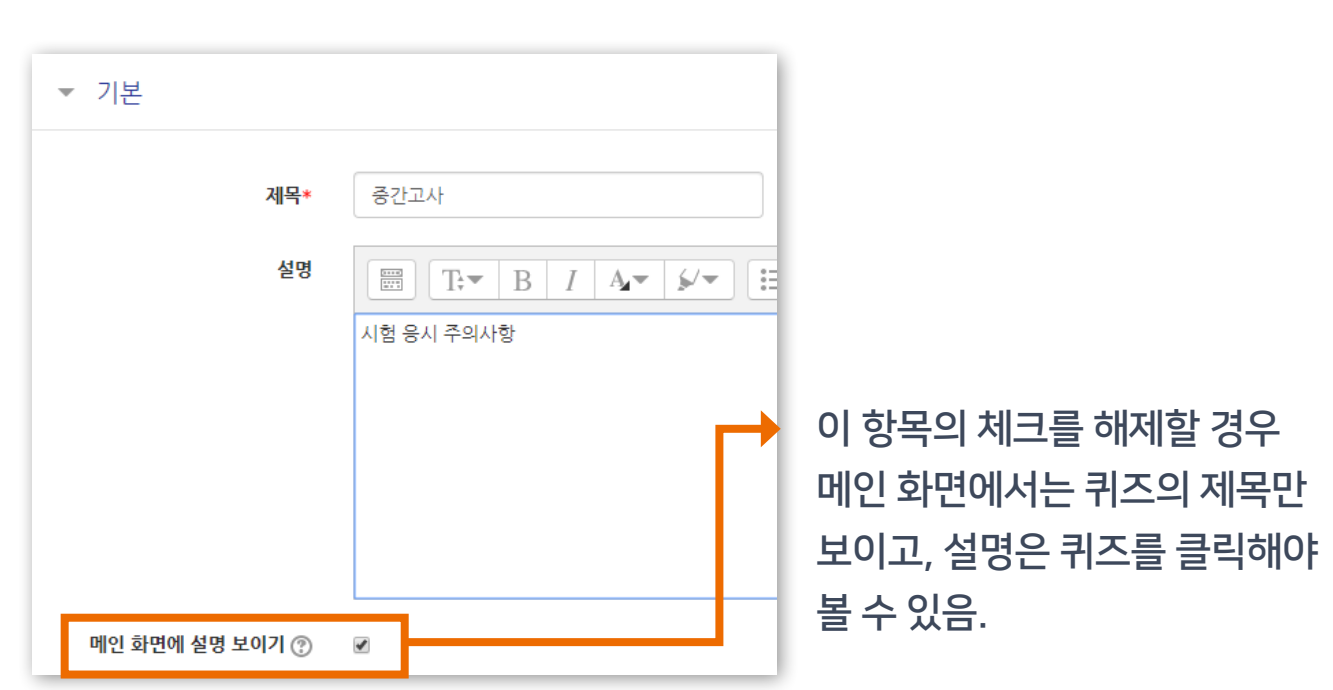

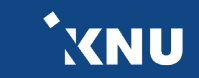

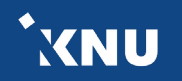

## 3-1. 주의사항 안내하기 (2/3)

### ▶ 메세지 보내기

[강의실 홈] > <mark>[수강생 알림]</mark> 에서 메시지, 이메일, SMS를 학생 전체 또는 개별적으로 선택하여 보낼 수 있습니다.

1) 메시지 : 메시지를 보내면 학생들은 e-루리 메세지함에서 확인할 수 있음. 🔳 🔍 🛒 🎫

2) 이메일 : K-cloud에 등록된 메일 주소로 전송됨.

3) SMS: 휴대폰 문자 메시지 전송 기능. 한 번에 80자까지 전송 가능하며, 과목명은 따로 적어주어야 함. (※SMS 사용 건수가 초과되면 발송이 되지 않을 수 있습니다.)

| 강의실 홈     | - 1 | SMS 전송 SM    | NS 전송 로그               |       |   |   |   |          |                  |          |    |   |    |      |        |
|-----------|-----|--------------|------------------------|-------|---|---|---|----------|------------------|----------|----|---|----|------|--------|
| 강의정보 ▲    |     | 정렬 방법 : 학번 🔻 |                        |       |   |   |   |          |                  |          |    |   | 전  | 체 선택 | 선택 해제  |
| · 참여자목록   |     |              |                        |       |   |   |   |          |                  |          |    |   |    |      |        |
| 성적/출석관리 ▲ |     | 받는 사람        | □ <b>▲</b><br>010      |       |   |   |   | 0<br>1   | l육혁신<br>10-      | 원Ta      | 학생 |   |    |      |        |
| · 학습이력현황  |     |              | □ 교육혁신원TA2 교수적<br>010- | 4     |   |   |   | 0<br>    | l육혁신<br>10-      | 원TA3     | 학생 |   |    |      |        |
| · 온라인출석부  |     | 내용           | 내용                     |       |   |   |   |          | 특                | 수문자      |    |   |    |      |        |
| · 오프라인출석부 |     |              | 내용                     | *     | * | 0 | • | 0        | <b>&gt;</b>      | •        |    |   |    |      |        |
| • 성적부     |     |              |                        | •     | * | < | • |          | ►<br>■           | ¢<br>III | •  |   |    | ¢    | •      |
| 수강생 알림 ▲  |     |              |                        | 8     | 5 | - | 5 | b        |                  | >        | ,# | 1 | +  | +)[] |        |
|           |     |              |                        | 1     | 1 | 7 |   | -        | Î                | Ļ        | -  | Σ | Π  | -    |        |
| • 메시지 보내기 |     |              | 0 / 80 다시쓰기            | -     |   |   |   | <b>1</b> | ( <del>A</del> ) |          |    | Q | Ca |      | am.    |
| · 이메일 보내기 |     |              | 010                    | L pit |   |   |   |          |                  |          |    |   |    |      |        |
| · SMS 보내기 |     |              |                        |       |   |   |   |          |                  |          |    |   |    | l    | SMS 전송 |

## 3-1. 주의사항 안내하기 (3/3)

### ▶ e-루리 시험 진행시 주의사항 안내

오류 발생 방지를 위해 학생들이 알아야 할 사항들을 안내합니다. 자세한 내용은 e-루리 전체 공지사 항 게시판에 학생들에게 공지됩니다.

### 1) 동시접속 차단 사항

시험 중 e-루리 시험 화면 이외에 다른 화면의 열람을 금지합니다. 위반시 동시접속이 차단되어 시험에 응시 할 수 없습니다.

#### 동시접속 차단 안내

- 두개 이상의 브라우져 또는 창을 띄우는 경우
- 메신져(카카오톡 등)에 접속되어 있는 경우
- 스마트폰 응시시 화면을 바꾸는 경우
- 스마트폰 홈버튼을 누르는 경우
- 응시 도중 통신이 끊기거나 불안정할 경우 (유선사용 권장)
- 시험 중 로그아웃 또는 컴퓨터를 재부팅하는 경우
- ※ 동시접속 차단 될 경우 퀴즈는 0점 처리됩니다.

### 2) 뒤로가기 버튼 금지

- 문제를 풀다가 앞의 문항으로 이동할 때 브라우저의 뒤로가기 버튼을 누르면 오류가 발생할 수 있습니다.
- 문항 선택에 있는 문제의 번호를 클릭하여 이동해야 합니다.

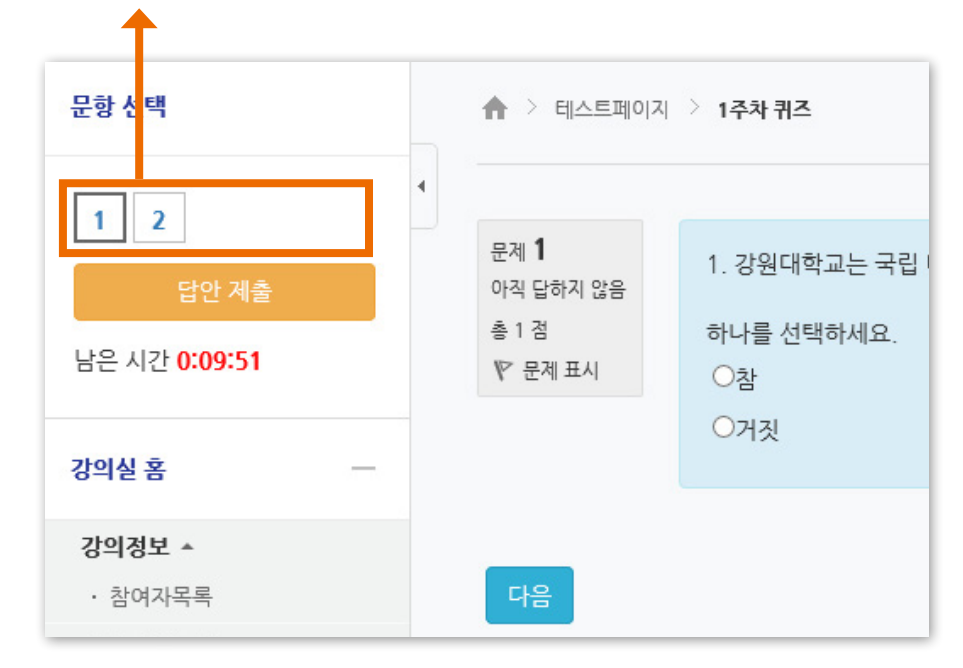

※ 단, 교수자가 해당 퀴즈활동의 [설정]에서 [퀴즈 서식] > [더보기] > [문제이동]을 '순서대로 이동'으로 설정을 바꿔놓은 경우에는 학생들이 이전 문항으로 되돌아갈 수 없습니다.

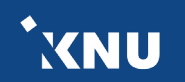

### 3-2. 사전 테스트 퀴즈

### ▶ 테스트 퀴즈 올려두기

실제 시험에 출제하려는 문제들과 같은 유형으로 성적에 관련없는 테스트 퀴즈를 올려두는 것도 좋은 방법 입니다. 학생들이 시험을 보기 전 자신의 PC 환경에서 퀴즈를 응시하는 데에 문제가 없는지 미리 테스트해 보고 점검할 수 있습니다.

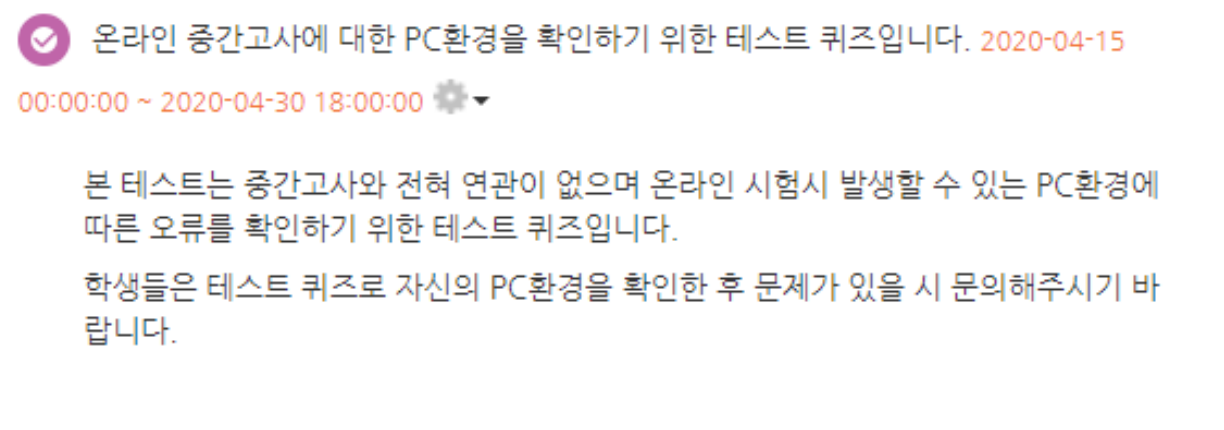

테스트 퀴즈는 상단의 기간 동안(붉은색 글씨) 확인하시기 바랍니다.

| 페이지 1                                   |             | 추가▼          |
|-----------------------------------------|-------------|--------------|
| 1 🗄 🗘 01 우리학교 마스코트는?                    |             | ۹ 12         |
| 페이지 2                                   | (테스트 퀴즈 예시) | 추가ㆍ          |
| 2 · · · · · · · · · · · · · · · · · · · |             | Q 1 <u>∠</u> |
| 페이지 3                                   |             | 추가▼          |
| 3 🗆 🏶 03 우리학교 이름은?                      |             | Q 1 <u>≥</u> |

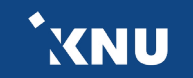

## Part 4. 시험 관리

시험 보는 과정을 모니터링하고 문제가 발생했을 때 대응할 수 있습니다. 또한 추가 시험 대상자가 있을 때 개별적으로 응시가능한 날짜 설정을 해줄 수 있습니다.

- 4-1. 시험 중 모니터링 ...... 107
- 4-2. 시험 응시내역 삭제 ..... 108
- 4-3. 추가 시험 대상자 설정 .... 109
  - 사용자 재응시 설정 기능
  - 접근제한 기능

## 4-1. 시험 중 모니터링

이름

교육혁신원] 응시내역 검!

▶ 학생들이 시험을 보는 상황을 실시간으로 모니터링할 수 있습니다.

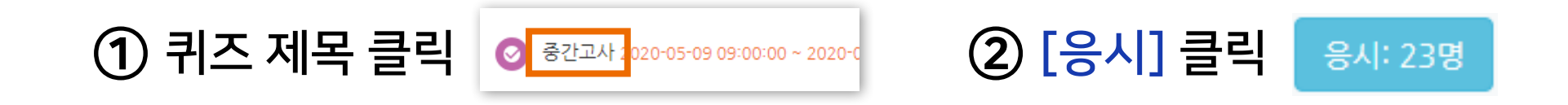

### ③ 학생들의 응시 상황에 따라 '진행 중' 또는 '종료됨'으로 표시됩니다.

| 이름                                  | 학번                                | 진행 상황 |     | 시작 일시                | 종료 일시   | 소요 시간          | 성적/10    |   |
|-------------------------------------|-----------------------------------|-------|-----|----------------------|---------|----------------|----------|---|
| <b>교육혁신원TA3</b><br>응시내역 검토 <b>Q</b> | mooc2                             | 진행 중  | 20  | 2020-04-16, 13:44:52 |         | -              | •        |   |
| 고목<br>응시                            | <b>·혁신원TA3</b><br> 내역 검토 <b>Q</b> | mooc2 | 종료됨 | 2020-04-16, 13:44:52 | 2020-04 | 4-16, 13:49:04 | 4 분 12 초 | 5 |

### ④ 학생 이름에 있는 [응시내역 검토]를 클릭하면 각 문제의 응답 여부를 확인할 수 있습니다.

|     | 응답 이력 |            |                                                  |                    |       |          |           |    |    |
|-----|-------|------------|--------------------------------------------------|--------------------|-------|----------|-----------|----|----|
| 43  | 단계    |            | 일시                                               | 행동                 |       | 상        | EH        | 점수 |    |
| EQ. | 1     | 2020-04-16 | , 13:55:34                                       | 시작함                | 아직    | 직 답하지 않음 |           |    |    |
|     | 2     | 2020-04-16 | 20-04-16, 13:55:51 저장됨 파트 1: 답안 작성한 답안이 저장되었습니다. |                    | 었습니다. |          |           |    |    |
|     | _     | 단계         |                                                  | 일시                 |       | 행동       | 상태        | _  | 점수 |
|     |       | 1          | 2020-04-16, 13:5                                 | 20-04-16, 13:55:35 |       | 시작함      | 아직 답하지 않음 |    |    |

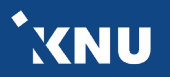

## 4-2. 시험 응시내역 삭제

시험을 보다가 오류가 난 경우 해당 응시내역을 삭제하여 다시 시험을 응시할 수 있는 기회를 부여해줄 수 있습니다. 또한 응시가능한 횟수를 2회 이상으로 설정해놓았다면 한 학생의 응시내역이 여러개가 제출될 수 있는데, 이 때 필요 없는 내역을 삭제할 수 있습니다.

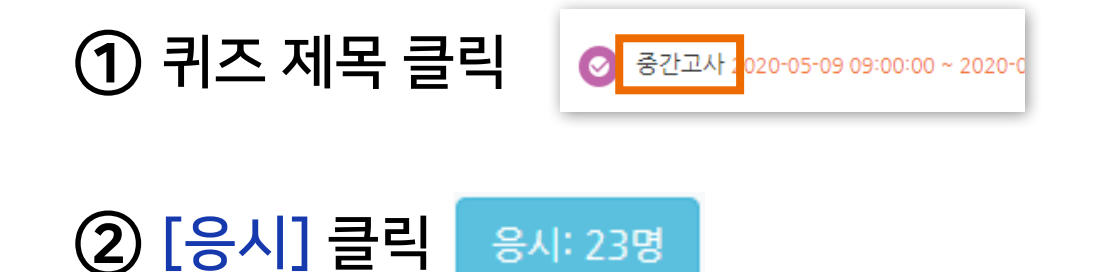

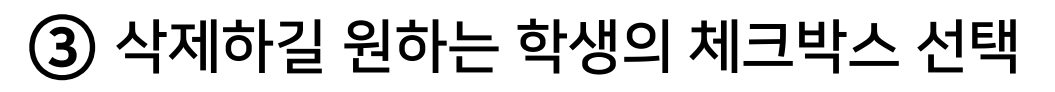

|   |      | 이름                                  | 학번      | 진행 상황    | 시작 일시                | 종료 일시 | 소요 시간 | 성적/10 |
|---|------|-------------------------------------|---------|----------|----------------------|-------|-------|-------|
| I |      | <b>교육혁신원TA3</b><br>응시내역 검토 <b>Q</b> | mooc2   | 진행 중     | 2020-04-16, 13:44:52 | -     | -     | -     |
|   |      | 전체 평균                               |         |          |                      |       |       | -     |
|   |      |                                     | 전체 선택 / | 선택 해제 선택 | 백된 시도 재채점 선택한 응시내역   | 삭제    |       |       |
| 4 | [선택힌 | <u>만</u> 응시내역 식                     | [제] 클   | 릭        |                      |       |       |       |

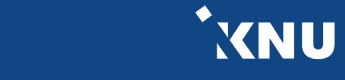

## 4-3. 추가 시험 대상자 설정 (1/5)

추가 시험 대상자가 있을 때 개별적으로 응시가능한 날짜 설정을 해줄 수 있습니다.

### a. 사용자 재응시 설정 기능

- 퀴즈/시험을 따로 생성하지 않고 하나의 활동안에서 관리할 수 있습니다.
- 실제 시험 일시와 다른 일시에 시험을 응시할 수 있도록 한 명씩 간편하게 설정해줄 수 있습니다.
- 여러명의 학생을 전부 다른 시간으로 설정해줄 수 있습니다.
- 실제 시험의 이전/이후/겹쳐진 시간 모두 가능합니다.

### b. 접근 제한 기능

- 퀴즈/시험을 따로 만들어 추가시험 대상자들만 접근할 수 있게 제한을 걸어주는 방법입니다.
- 정상적으로 응시한 학생과 추가시험 대상자를 분리하여 관리할 수 있습니다.
- 시험의 일시를 자유롭게 바꿀 수 있고, 시험 문제를 따로 출제하거나 배점을 바꾸는 등 설정을 자유롭게 변경할 수 있습니다.
- 이 경우에도 개별적인 시간 조정이 필요한 경우 '사용자 재응시 설정'을 추가해주면 됩니다.

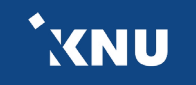

## 4-3. 추가 시험 대상자 설정 (2/5)

### ▶ a. 사용자 재응시 설정 기능

(※ '접근 제한' 설정을 해놓은 경우에는 그 조건이 우선적으로 적용되므로, 설정을 확인하여 삭제해주어야 함)

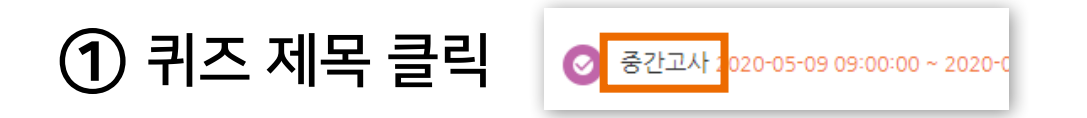

② 좌측 하단 [고급 설정] 메뉴 > [퀴즈 관리] > [사용자 재응시 설정] 클릭

| 고급 설정 —       |
|---------------|
|               |
| ▼ 퀴즈 관리       |
| ■ 설정          |
| ■ 팀 재응시 설정    |
| ■ 사용자 재응시 설정  |
| 🍄 퀴즈 편집       |
| <b>Q</b> 미리보기 |
| ▶ 결과          |
| ■ 사용 권한       |
| ▶ 문제 은행       |
|               |

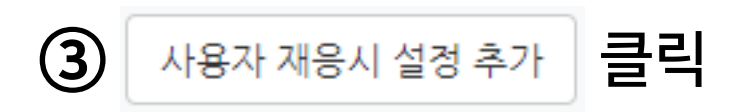

<sup>\*</sup>XNU

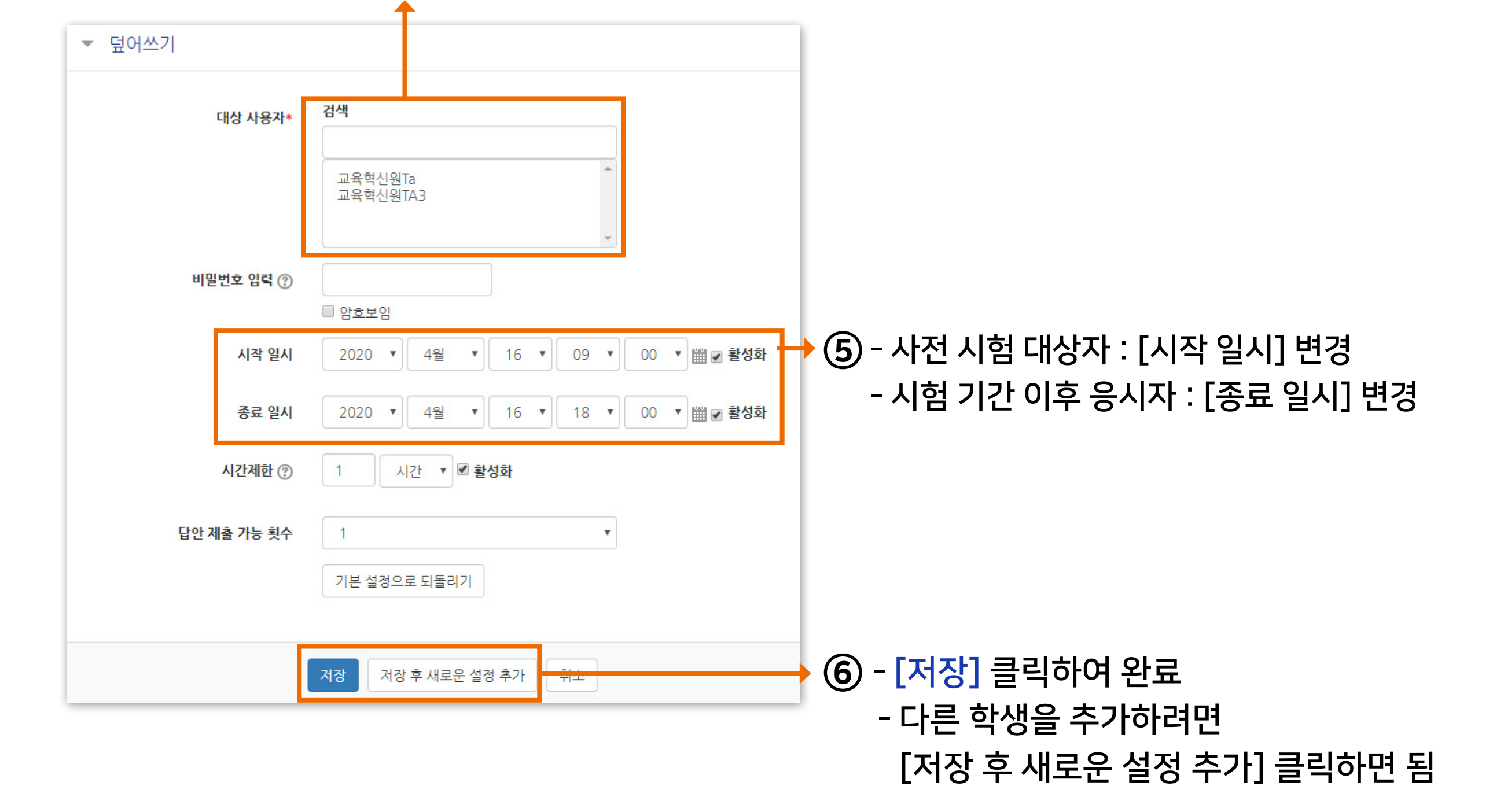

④ [대상 사용자]에서 학생 검색한 뒤 이름을 클릭하여 선택 (한 명씩 설정할 수 있음)

### 4-3. 추가 시험 대상자 설정 (3/5)

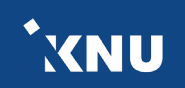

## 4-3. 추가 시험 대상자 설정 (4/5)

▶ b. 접근 제한 기능

① 강의실 상단 우측의 🔣 아이콘을 클릭하여 편집모드로 전환

② 기존 퀴즈/시험 제목 우측의 톱니바퀴 🐡 클릭 후 [복제] 선택

③ 새로 생성된 퀴즈/시험 제목 우측의 [편집] 클릭 후 [설정] 클릭

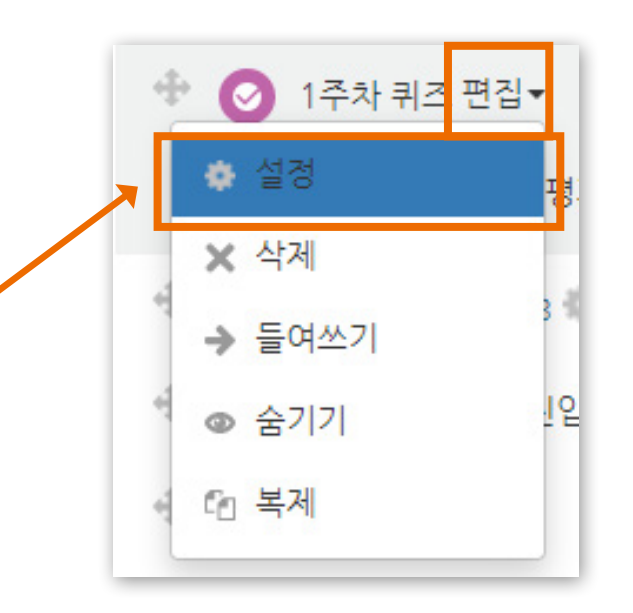

XNU

④ '퀴즈 기간 설정'에서 원하는 일시로 변경

| ▼ 퀴즈 기간 설정 |         |                                                                    |  |  |  |  |  |
|------------|---------|--------------------------------------------------------------------|--|--|--|--|--|
| 1          | 시작 일시 ⑦ | 2020 ▼ 4월 ▼ 13 ▼ 16 ▼ 27 ▼ 幽 🛛 활성화                                 |  |  |  |  |  |
|            | 종료 일시   | 2020 * 4월 * 13 * 16 * 27 * 2 8 3 2 3 2 3 2 3 2 3 2 3 2 3 2 3 2 3 2 |  |  |  |  |  |
|            | 시간제한 ⑦  | 0 분간 ▼ <b>■ 활성화</b>                                                |  |  |  |  |  |
|            |         |                                                                    |  |  |  |  |  |

⑤ '접근 제한' 에서 [제한 추가] 클릭

| 접근 제한 |       |                        |
|-------|-------|------------------------|
|       | 접근 제한 | 설정되어 있지 않습니다.<br>제한 추가 |

XNU

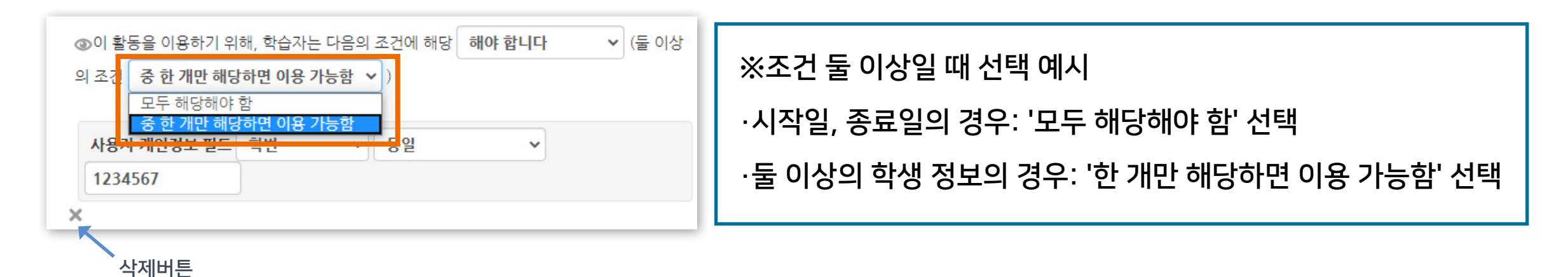

### ⑨ 둘 이상의 조건의 경우 '한 개만 해당하면 이용 가능함'으로 변경

### ⑧ 응시자가 여러 명일 경우 [제한 추가] 버튼을 계속 클릭하여 다른 학생의 조건 추가해주기

| 지한 추가<br>특정 일시로부터(또는 특정 일시까지) 접속을 제한합니다<br>날짜 학습자들은 사전에 특정한 점수를 획득해야 접속할 수 있<br>습니다.            |          |                                        |
|-------------------------------------------------------------------------------------------------|----------|----------------------------------------|
| 날까       특정 일시로부터(또는 특정 일시까지) 접속을 제한합니다         성적       학습자들은 사전에 특정한 점수를 획득해야 접속할 수 있<br>습니다. |          | 제한 추가                                  |
| 성적 학습자들은 사전에 특정한 점수를 획득해야 접속할 수 있<br>습니다.                                                       | 날짜       | 특정 일시로부터(또는 특정 일시까지) 접속을 제한합니다.        |
| · · · · · · · · · · · · · · · · · · ·                                                           | 성적       | 학습자들은 사전에 특정한 점수를 획득해야 접속할 수 있<br>습니다. |
| 사용자 개인정보                                                                                        | 사용자 개인정보 | 효습자의 개인정보 내 필드에 기준하여 접속을 제한합니<br>      |

⑥ [사용자 개인정보] 선택

4-3. 추가 시험 대상자 설정 (5/5)

| `. |
|----|
|    |
|    |
|    |
|    |
|    |
|    |

# Part 5. 과제형 시험 설정법

e-루리의 기본적인 시험 출제 기능이 과목별 시험 특성에 적합하지 않을 경우, 과제 기능을 이용하여 온라인 시험을 진행할 수 있습니다. 서술형, 풀이형 문제유형이나 학생들이 손으로 작성해야 하는 유형 등에 적합합니다.

## 5-1. 과제형 시험 개요

### 과제 기능을 이용하여 온라인 시험을 진행할 수 있습니다.

### - 주요 내용 요약 -

- 문제지, 답안지 양식 등 시험에 필요한 파일을 작성합니다.
   (※학생들이 모든 파일을 본인 PC에 저장할 수 있고, 이를 막는 기능은 없으므로 필요에 따라 배포금지 문구 작성)
- 2. 학습활동에서 '과제'를 생성하여 제목과 설명을 적고, 첨부파일에 시험 문제 파일을 올립니다.
- <u>'제출 기간'만 설정해 놓을 경우, 첨부파일을 학생들이 미리 열람할 수 있습니다.</u>
   이를 방지하려면 '접근 제한' 기능으로 시험 시작 일시를 설정해주어야 합니다.

#### 4. 기타 설정을 변경합니다.

- 제출 가능한 최대 파일 수는 기본 1개로 되어 있으며 설정에서 변경 가능함
- 첨부 가능한 파일의 최대 용량: 100MB
- 제출 파일이 많거나 첨부가 안되는 형식의 파일은 압축프로그램으로 압축한 파일(.zip)로 업로드
- 군 이러닝 학습자는 환경에 따라 첨부파일로 제출이 불가한 경우 e-mail 이용
- 5. 시험 종료 후 교수자는 수동으로 점수를 기입하는 방식으로 채점합니다.

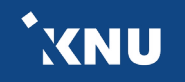

## 5-2. 과제형 시험지 작성

- ▶ 문제지, 답안지 양식 등 시험에 필요한 파일을 작성합니다.
  - 본인의 PC에 설치된 문서 프로그램을 이용하여 시험 문제지를 작성합니다. (예: 한글, Word, PDF)
  - 학생들이 제출하기 원하는 답안지 파일 형식에 대해서도 문제지에 같이 적어주는 게 좋습니다. (예: 문서프로그램이나 PDF로 제출, 손글씨로 작성 후 촬영한 사진 파일 제출, 압축하여 Zip 파일로 제출 등)
  - 학생들은 교수자가 올린 파일을 모두 본인 PC에 저장할 수 있고, 이를 막는 기능은 없으므로 필요에 따라 배포금지 문구를 작성합니다.

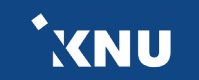

## 5-3. 과제형 시험 추가 및 설정 (1/5)

### ▶ e-루리에서 원하는 강의실에 접속한 뒤 학습 활동에 새로운 '과제'를 추가합니다.

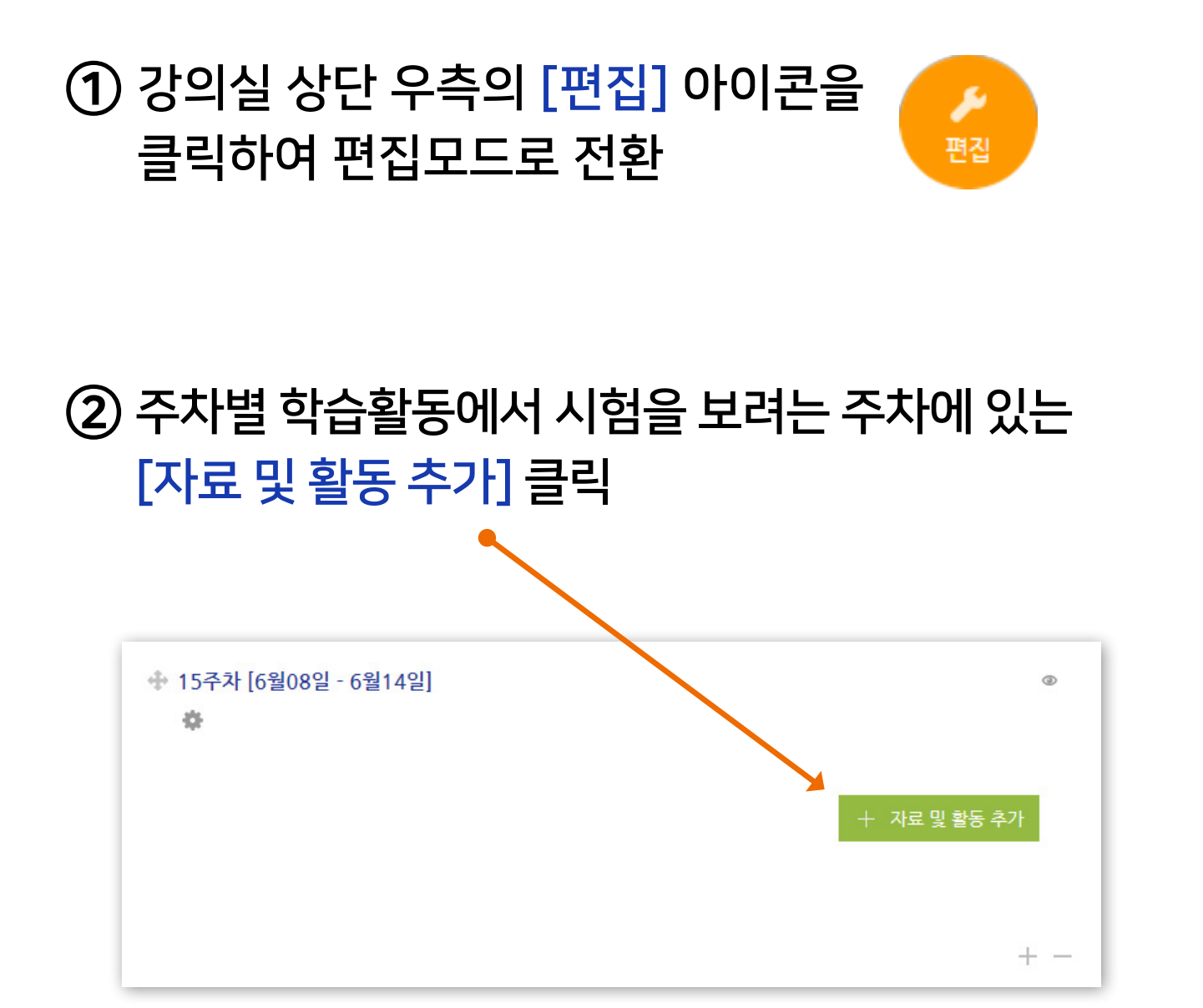

### ③ [과제] 선택

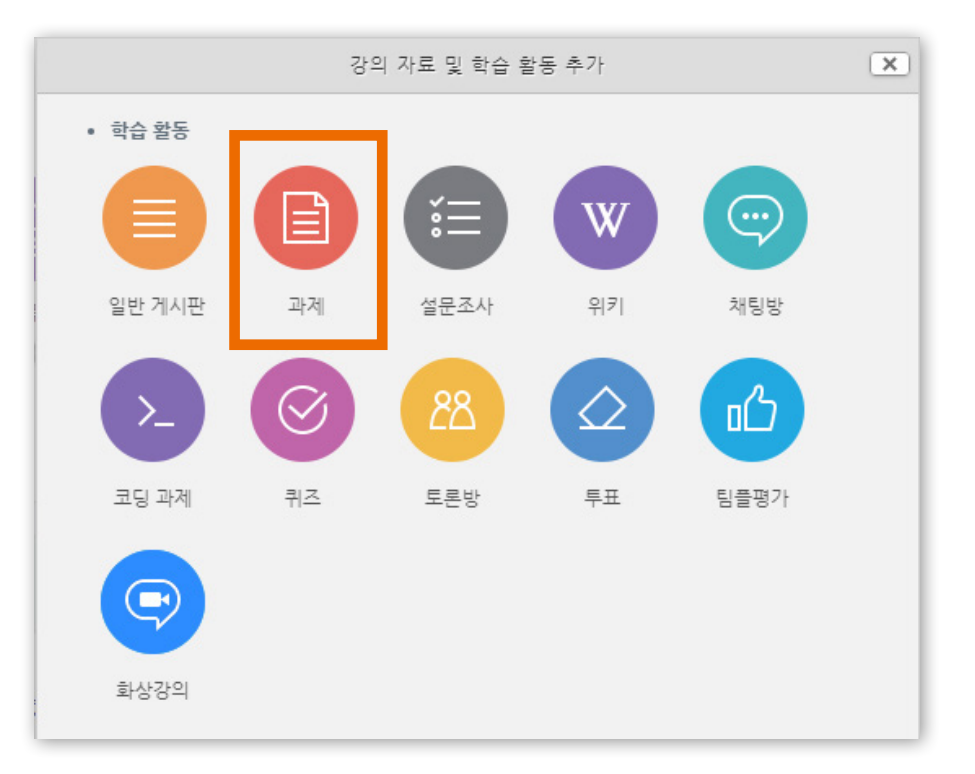

<sup>\*</sup>XNU

- 방법2 : 📑 클릭 > [파일선택] 클릭 > 원하는 파일 선택 후 '열기' 클릭 > [파일 업로드] 클릭
- 방법1 : PC에서 올리려는 파일 모두 선택 후, 점선안의 영역으로 선택한 파일을 마우스로 끌어와 올려놓기

⑤ [첨부 파일]에서 시험 문제지 파일을 올립니다.

| - | 기본                         |                                       |                                                                                              |
|---|----------------------------|---------------------------------------|----------------------------------------------------------------------------------------------|
|   | 제목*<br>설명                  |                                       |                                                                                              |
|   | 메인 화면에 설명 보이기 ⑦<br>첨부 파일 ⑦ | · · · · · · · · · · · · · · · · · · · | <ul> <li>'메인 화면에 설명 보이기'를 체크하면 :<br/>강의실 메인 화면에서도 위에 적은 설명을<br/>학생들이 미리 볼 수 있습니다.</li> </ul> |
|   |                            | · · · · · · · · · · · · · · · · · · · | - 체크하지 않으면 :<br>해당 과제(시험)을 클릭하여 들어왔을 때<br>설명을 볼 수 있습니다.                                      |

## 5-3. 과제형 시험 추가 및 설정 (2/5)

④ 제목과 설명을 적습니다.

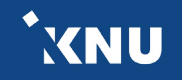

## 5-3. 과제형 시험 추가 및 설정 (3/5)

⑥ 제출 기간을 시험 일정에 맞게 설정해줍니다.

- 시작 일시 이후 답안지를 제출할 수 있습니다.

- 종료 일시 이후에 제출하면 지각하여 제출한 것으로 표시됩니다. (제출 차단되지 않은 경우)

| 시작 일시 ⑦    | 2020 🗸 | 6월 🗸 | 8 | ◄ 18        | ✔ 00 | ∽ ∰ ⊽ | 활성화 |
|------------|--------|------|---|-------------|------|-------|-----|
| 종료 일시 🕐    | 2020 🗸 | 6월 🗸 | 8 | <b>√</b> 19 | ♥ 00 | ✓ 🗰 🗸 | 활성화 |
| 제출 차단 🕐    | 2020 🗸 | 6월 🗸 | 8 | <b>√</b> 19 | ♥ 01 | ~ ₩ . | 활성화 |
| 항상 설명 표시 🕐 |        |      |   |             |      |       |     |

제출 차단에 있는 체크박스를 눌러 기능을 활성화한 뒤 원하는 일시를 지정해줍니다.

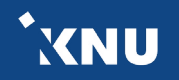

## 5-3. 과제형 시험 추가 및 설정 (4/5)

[중요] 과제 기능을 이용하고 있기 때문에 '제출 기간 설정' 외에 따로 '접근 제한' 기능을 추가로 설정해주지 않으면, 학생들이 교수자가 올려놓은 첨부파일을 미리 열람할 수 있습니다. 따라서 이를 원하지 않을 경우 파일에 암호를 걸어놓고 시험 시간에 공개한다거나, '접근 제한'에서 시작 날짜를 설정하여 학습활동을 미리 열람하는 것을 방지해야 합니다. - 접근이 제한되면 해당 학습활동이 등록된 것은 보이지만 학생들이 클릭할 수 없습니다.

### ⑦ 접근제한에서 [제한 추가] 클릭하여 [날짜] 선택한 뒤 '시작 일시' 설정

- '종료 일시'도 추가하려면 다시 [제한 추가] 클릭
- 추가된 조건을 삭제하고 싶을 때는 조건 우측의 'X' 클릭

|                                  | 제한 추가                                     | 접근 제한     이 활동을 이용하기 위해, 학습자는 다음의 조건에 해당     해야 합니다     ▼     (둘 이상의 조건       모두 해당해야 함     ▼     ) |
|----------------------------------|-------------------------------------------|----------------------------------------------------------------------------------------------------|
| ▼ 접근 제한                          | · 날짜 특정 일시로부터(또는 특정 일시까지) 접속을 제한합니다.      | ③ 날짜 시작일시 ▼ 2020 ▼ 4월 ▼ 17 ▼ 00 ▼ : 00 ▼ ×                                                          |
| <b>접근 제한</b> 설정되어 있지 않습니다. 제한 추가 | 성적 학습자들은 사전에 특정한 점수를 획득해야 접속할 수 있<br>습니다. | ● 날짜 종료일시 ▼ 2020 ▼ 4월 ▼ 17 ▼ 23 ▼ : 59 ▼ ★                                                          |
|                                  | 사용자 개인정보 학습자의 개인정보 내 필드에 기준하여 접속을 제한합니다.  | 제한 추가                                                                                               |

## 5-3. 과제형 시험 추가 및 설정 (5/5)

⑧ 기타 설정을 필요에 따라 변경한 뒤, 맨 아래의 저장을 눌러 과제(시험)를 생성합니다.

| 사태를 대비해 '직접 작성', '첨부파일'<br>것이 좋습니다.             |
|-------------------------------------------------|
| <mark>파일 수/용량</mark> :<br> 되어 있으며, 학생들은 여기서 설정한 |
| 따일을 업로드하는 것이 불가능합니다.<br>을린 파일을 시간이 종료되기 전에 수정힐  |
| ㅐ용량: 100MB<br>바은 때 이 서저은 벼겨해즈거나. 뜨느             |
| 로 압축한 파일(.zip)을 업로드하라고<br>습니다.                  |
| 특이한 형식의 파일을 제출해야 할 때도<br>로 압축한 파일을 올려야 합니다.     |
| 사는 환경에 따라 첨부파일로 제출이<br>있으며 이 때는 e-mail을 이용합니다.  |
|                                                 |

<성적> 최고점수: 해당 시험의 최고 점수(만점)를 변경할 수 있습니다.

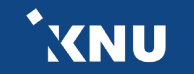

| ▼ 과제 관리       |
|---------------|
| ■ 설정          |
| ■ 고급 채점       |
| ■ 성적부로 이동     |
| ■ 과제 평가       |
| ■ 모든 과제 다운로드  |
| ▶ 고급 강좌 관리    |
| ▶ 다음으로 역할 바꾸기 |
|               |

### ③ 원하는 설정 변경 후 [저장] 클릭

### ② 좌측 하단의 고급 설정에서 [과제 관리] > [설정] 클릭

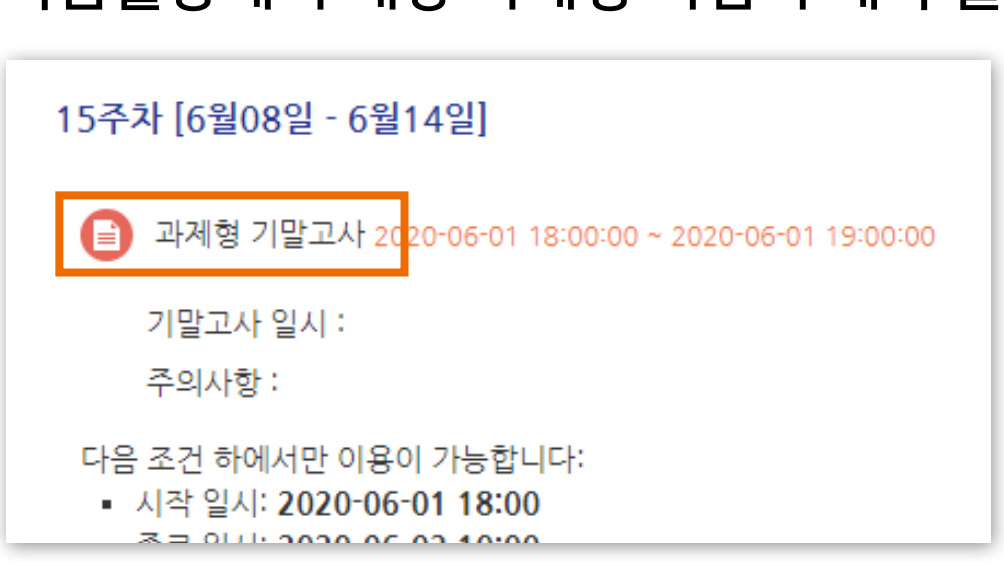

### ① 학습활동에서 해당 과제형 시험의 제목 클릭

5-4. 과제형 시험 설정 변경

### 추가한 과제형 시험의 설정을 변경하고 싶을 때 메뉴 위치입니다.

고급 설정

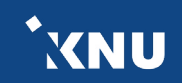

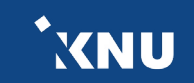

### ▶ 특정 대상에게만 제출 마감 일시를 연장해 줄 수 있습니다.

※만약 '접근 제한'으로 날짜를 설정한 경우 <u>제한 조건이 우선적으로 적용</u>되므로, 설정을 확인하여 해당 조건을 삭제해야 함

### 1 학습활동의 제목 클릭

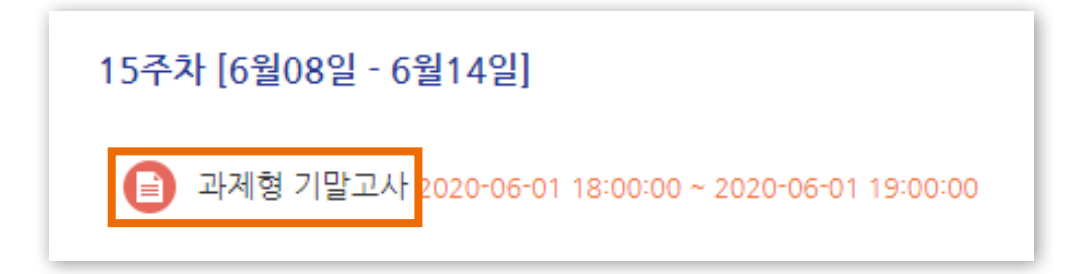

### ② [과제평가] 클릭

| 채점 요약        |                                         |
|--------------|-----------------------------------------|
| 대상자 수        | 6                                       |
| 과제 제출한 대상자 수 | 0                                       |
| 채점이 필요한 제출물  | 0                                       |
| 종료 일시        | 2020-06-01 19:00                        |
| 마감까지 남은 기한   | 과제 마감                                   |
| 늦은 제출        | 연장 허가를 받은 학생에 한해 2020-06-02 10:00까지 허용됨 |
|              | 과제 평가                                   |

## 5-5. 제출 연장 허가 (2/3)

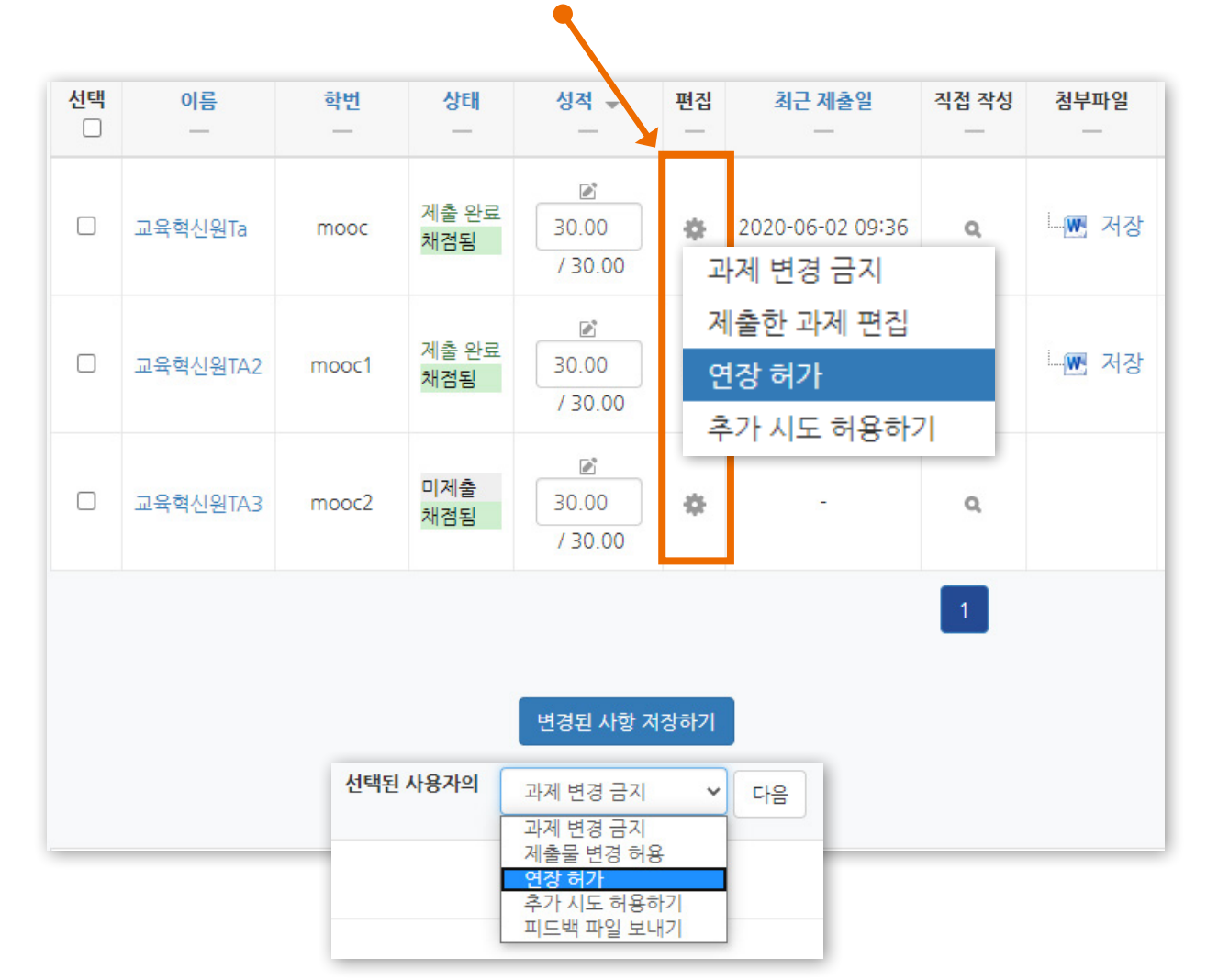

### ③ 원하는 학생의 톱니바퀴 클릭 > '연장 허가' 선택

## ④ 활성화에 체크한 뒤 날짜 변경 후 [저장] 클릭

| 시작 일시  | 2020-06-01 18:00                  |
|--------|-----------------------------------|
| 종료 일시  | 2020-06-02 14:00                  |
| 제출 차단  | 2020-06-02 19:00                  |
| 제출일 연장 | 2020 🗸 6월 🖌 2 🖌 14 🖌 44 🗸 🛗 🗹 활성화 |
|        | 저장 취소                             |

### - 한 번에 여러 명 설정 : 학생 이름 왼쪽의 체크박스를 다중 선택후, 하단의 옵션에서 '연장 허가' 선택 후 [다음] 클릭

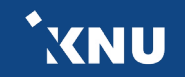

### ※참고 : 제출 관련 옵션 설명

| 채점              | <b>성 관련 활동</b> 선 | 택      | ~                                     |          |                |                              |            |          |            |            |         |
|-----------------|------------------|--------|---------------------------------------|----------|----------------|------------------------------|------------|----------|------------|------------|---------|
| <mark>선택</mark> | 이름<br>           | 학번<br> | 상태<br>                                | 성적 ♥<br> | 편집<br>         | 최근 제출일<br>—                  | 직접 작성<br>— | 첨부파일<br> | 제출물 설명<br> | 채점 수정일<br> | 피드백     |
|                 | 교육혁신원Ta          | mooc   | 제출 완료                                 | / 30.00  | <b>☆</b><br>성2 | 2020-06-02 15:10<br>역        | ٩          | - 🔄 저장   | ▶ 댓글 (0)   | -          | 피드백불러오기 |
|                 | 교육혁신원TA2         | mooc1  | 제출 완료<br>2020-06-02 19:48 까지 연장되었습니다. | / 30.00  | 과지<br>연경<br>추기 | 에 변경 금지<br>방 허가<br>가 시도 허용하기 | ۹          | 🛄 저장     | ▶ 댓글 (0)   | -          | 피드백불러오기 |

- 과제 변경 금지 : 더 이상 제출물을 수정할 수 없도록 금지함
- 제출물 변경 가능 : 과제 변경 금지했을 때 나타나는 옵션으로, 제출물을 변경할 수 있게 허용해줌
- 연장 허가 : 이 옵션을 사용하면 특정 학생에게 제출 기간을 연장시켜줄 수 있음.
- 추가 시도 허용하기 : 추가적으로 제출을 시도할 수 있도록 허용해줌. 기존에 제출한 파일은 '이전 시도'에 누적되어 저장됨. 제출기간이 지났을 때는 연장 허가를 추가로 해주지 않으면 지각하여 제출한 것으로 나타남.

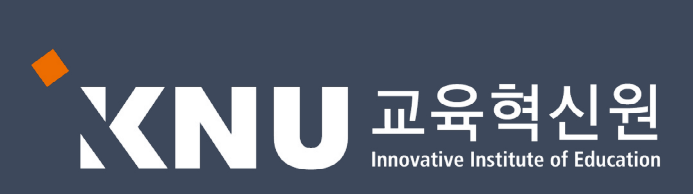